## DE Kurzbetriebsanleitung

## Strömungssensoren FS100...-2UPN8-...

#### Weitere Unterlagen

Ergänzend zu diesem Dokument finden Sie im Internet unter www.turck.com folgende Unterlagen (Zugriff über QR-Code, siehe Geräterückseite):

#### Datenblatt

#### Betriebsanleitung

Konformitätserklärungen

#### Zu Ihrer Sicherheit

#### Bestimmungsgemäße Verwendung

Die kompakten Strömungssensoren der FS100-Serie dienen zur Überwachung von Strömungsgeschwindigkeiten. Typische Einsatzgebiete sind die Überwachung von Kühlkreisläufen (z. B. in Schweißapplikationen) und der Trockenlaufschutz von Pumpen. Aufgrund des kalorimetrischen Wirkprinzips können die Geräte zusätzlich zur Messung der Medientemperatur genutzt werden

Die Geräte dürfen nur wie in dieser Anleitung beschrieben verwendet werden. Jede andere Verwendung gilt als nicht bestimmungsgemäß. Für daraus resultierende Schäden übernimmt Turck keine Haftung

#### Allgemeine Sicherheitshinweise

- Nur fachlich geschultes Personal darf das Gerät montieren, installieren, betreiben, parametrieren und instand halten Das Gerät erfüllt die EMV-Anforderungen für den industriellen Bereich. Bei Einsatz in Wohn-
- bereichen Maßnahmen treffen, um Funkstörungen zu vermeiden
- Die Sensoren sind keine Sicherheitsbauteile. Geräte nicht im Bereich des Personen- und Maschinenschutzes einsetzen.

#### Produktbeschreibung

#### Geräteübersicht

Siehe Abb. 1: Frontansicht.

Funktionen und Betriebsarten

Die kompakten Strömungssensoren FS100...-2UPN8 überwachen die Strömungsgeschwindigkeit von flüssigen (FS1...-...L-) oder gasförmigen Medien (FS1...-...G-) sowie die Medientem peratur auf Über- oder Unterschreiten von einstellbaren Grenzwerten. Die Geräte zeigen die erfassten Strömungs- und Temperaturwerte frontseitig über Status-LEDs und ein LED-Band an. Die beiden Schaltausgänge lassen sich wahlweise als Schließer (Normally Open) oder als Öffner (Normally Closed) verwenden. Durch die Auto-Detection-Funktion erkennt und aktiviert der Sensor automatisch die passende Ausgangsart (PNP/NPN).

#### Montieren

Allgemeine Montagehinweise

- Zur optimalen Überwachung Sensor so montieren, dass der Fühlerstab vollständig vom Medium umströmt wird:
- > Wenn das Medium in horizontaler Richtung strömt und mit Ablagerungen oder gasförmigen Einschlüssen (z. B. Luftpolster) zu rechnen ist: Sensor z. B. seitlich montieren (Abb. 3).
- > Wenn das Medium in horizontaler Richtung strömt und der Strömungskanal nicht kom-plett mit dem Medium gefüllt ist: Sensor z. B. von unten montieren (Abb. 4). > Wenn das Medium in vertikaler Richtung strömt: Sensor ausschließlich in Steigleitungen montieren.
- Mindestabstände zu potenziellen Störgrößen (Pumpen, Ventile, Strömungsgleichrichter,
- Rohrbögen, Querschnittsänderungen) einhalten (Abb. 5)
   Vermeiden, dass die Spitze des Fühlerstabs die gegenüberliegende Innenwand des Strömungskanals berührt.

#### Spezielle Montagehinweise

- Turck-Sensoren der Serie FS ausschließlich mit Gewindeadaptern der Serie FAA montieren ▶ Bei Geräten mit G..."-Prozessanschluss: Eine der beiden Dichtungen (im Lieferumfang)
- zwischen Einschraubadapter und Prozessanschluss (z. B. Stutzen) legen.
- Gewindeadapter mit Dichtung auf Prozessanschluss schrauben (Drehmoment max. 100 Nm). Fühlerstab durch den Gewindeadapter führen und Sensor (Überwurfmutter M18 × 1.5) mit Gewindeadapter handfest verschrauben.
- > Bei Standard-Strömungsbereich (3...300 cm/s): Fühlerstab kann richtungsunabhängig im Medium montiert werden (Bereich von 360 °).
- > Bei erweitertem Strömungsbereich (1...300 cm/s): Fühlerstab gerichtet mit Anströmung auf Körnerpunkt montieren, Toleranzbereich  $\pm$  45° (Abb. 6).
- ▶ Überwurfmutter M18 × 1.5 auf Gewindeadapter schrauben (Drehmoment max 40 Nm)
- Optional: Für optimale Bedienung und Lesbarkeit den Sensorkopf im Bereich von 340 <sup>c</sup> usrichten. Nach Ausbau und erneutem Einbau des Gewindeadapters neue Dichtung verwenden
- (Ersatzdichtung im Lieferumfang).
- Nach Ausbau und erneutem Einbau des Sensors Teach-Werte neu einlernen.

#### Anschließen Stecker-Geräte anschließen

- Kupplung der Anschlussleitung an den Stecker des Sensors anschließen.
- Anschlussleitung gemäß Anschlussbild an die Stromquelle anschließen
- siehe "Wiring diagram").
- Kabel-Geräte anschließen
- Anschlussleitung des Sensors gemäß Anschlussbild an die Stromquelle anschließen (siehe "Wiring diagram").

#### In Betrieb nehmen

Nach Aufschalten der Versorgungsspannung geht das Gerät automatisch in Betrieb.

## Betreiben

## MARNUNG

Das Gehäuse kann sich im Fühlerbereich auf über 75 °C (167 °F) erhitzen.

- Verbrennung durch heiße Gehäuseoberflächen!
- > Gehäuse gegen den Kontakt mit entzündlichen Stoffen schützen.
- > Gehäuse gegen unbeabsichtigtes Berühren sichern.

#### LED-Status-Anzeigen – Betrieb

| LED  | Anzeige     | Bedeutung                                                                                                    |
|------|-------------|----------------------------------------------------------------------------------------------------|
| PWR  | grün        | Gerät betriebsbereit                                                                                                  |
|      | blinkt grün | IO-Link-Kommunikation aktiv (invertiert: Ton: 900 ms/Toff: 100 ms                                                     |
| FLOW | gelb        | Schaltausgang NO: Schaltpunkt überschritten (HIGH-Pegel)<br>Schaltausgang NC: Schaltpunkt unterschritten (HIGH-Pegel) |
|      | aus         | Schaltausgang NO: Schaltpunkt unterschritten (LOW-Pegel)<br>Schaltausgang NC: Schaltpunkt überschritten (LOW-Pegel)   |
| TEMP | gelb        | Schaltausgang NO: Schaltpunkt überschritten (HIGH-Pegel)<br>Schaltausgang NC: Schaltpunkt unterschritten (HIGH-Pegel) |
|      | aus         | Schaltausgang NO: Schaltpunkt unterschritten (LOW-Pegel)<br>Schaltausgang NC: Schaltpunkt überschritten (LOW-Pegel)   |
| LOC  | gelb        | Gerät gesperrt                                                                                                    |
|      | blinkt gelb | Prozess "Sperren/Entsperren" aktiv                                                                                    |
|      | aus         | Gerät entsperrt                                                                                                    |
| FLT  | rot         | Fehler, siehe "LED-Anzeigen – Diagnosemeldungen"                                                                      |
|      |             |                                                                                                    |

I FD-Bandanzeige

2 × flash

#### LED-Bandanzeigen – Strömungsüberwachung

Darstellung der LED-Farben in der LED-Bandanzeige: GN 🖉 YE 🔆 blinkt

**Ouick-Teach-Modus** 

Grüne LEDs: Anzeige der Strömungsabweichung proportional

zum eingestellten Schaltpunkt (gelbe LED)

Strömungsgeschwindigkeit unterhalb des Schaltpunkts: Strömungsgeschwindigkeit oberhalb des Schaltpunkts: MAX/MIN-Modus LED-Bandanzeige

Grüne LEDs: Anzeige der Strömungsgeschwindigkeit proportional zum Anzeigebereich (0...11 LEDs: 0...100 %). Gelbe LED: Anzeige des eingestellten Schaltpunkts proportional zum Anzeigebereich

| Strömungsgeschwindigkeit unterhalb des Schaltpunkts: |  |
|------------------------------------------------------|--|
| Strömungsgeschwindigkeit oberhalb des Schaltpunkts:  |  |

#### LED-Bandanzeigen – Temperaturüberwachung

Zur Anzeige der Temperatur [Set] im Anzeigemodus betätigen und halten.

#### Temperaturüberwachung

LED-Bandanzeige Gelbe LEDs: Anzeige der Medientemperatur proportional zum Anzeigebereich (0...11 LEDs: -40 °C...+180 °C/-40 °F...+356 °F). Grüne LED: Anzeige des eingestellten Schaltpunkts proportional

zum Anzeigebereich. peratur unterhalb des Schaltpunkts Te

| emperatur unterhalb des Schaltpunkts: |  |
|---------------------------------------|--|
| emperatur oberhalb des Schaltpunkts:  |  |

#### Einstellen

Um versehentliche Eingaben zu vermeiden, wird das Gerät nach dem Einschalten und nach 5 min ohne Betätigung automatisch gesperrt (im Einstellmodus nach 30 min).

Gerät sperren (LOC)

- ► [MODE] und [SET] betätigen und 3 s halten.
- LED LOC blinkt zunächst und leuchtet anschließend konstant
- gelb.

| Gerät entsperren (uLOC)                                                                                           | LED-Bandanzeige |
|----------------------------------------------------------------------------------------------------|-----------------|
| ► [ENTER] betätigen und halten, bis alle LEDs im LED-Band grün<br>leuchten und das LED-Band 2 × kurz grün blinkt. |                 |
| 2                                                                                                    | ******          |

- > Mit dem Finger nacheinander über die Touchpads wischen in der Reihenfolge [MODE], [ENTER], [SET], bis alle LEDs (3 × 3) im LED-Band grün blinken
- Touchpads loslassen.
- → LED LOC blinkt zunächst und erlischt anschließend.

| Einstellmöglichkeiten – Geräte mit Schaltausgang für Strömungsüberwachung (Abb. 2) |                                                                                                    |  |  |
|------------------------------------------------------------------------------------|----------------------------------------------------------------------------------------------------|--|--|
| <ol> <li>Schaltpunkt Flow:<br/>Quick-Teach</li> </ol>                              | Quick-Teach: aktuelle Strömungsgeschwindigkeit direkt als<br>Schaltpunkt Flow einlernen                    |  |  |
| ② Schaltpunkt Flow:<br>MAX/MIN-Teach                                               | MAX/MIN-Teach: Schaltpunkt Flow als Prozentwert eines<br>einstellbaren MAX/MIN-Anzeigebereichs einstellen  |  |  |
| ③ Anzeigebereich:<br>MAX/MIN-Teach                                                 | MAX/MIN-Teach: oberen und unteren Grenzwert für den Anzeige-<br>bereich der Strömungsüberwachung einlernen |  |  |
| Schaltpunkt Temp                                                                   | Schaltpunkt Temp in 2-°C-Schritten von -40+180 °C einstellen                                               |  |  |
| 5 Erweiterte                                                                       | auf letzte Einstellung zurücksetzen                                                                        |  |  |
| Einstellungen                                                                      | auf Werkseinstellung zurücksetzen                                                                          |  |  |
|                                                                                    | Ausgang Flow NO/NC umstellen                                                                               |  |  |
|                                                                                    | Ausgang Temp NO/NC umstellen                                                                               |  |  |

## (1) Quick-Teach – aktuelle Strömungsgeschwindigkeit als Schaltpunkt einstellen

| N  | enü                                                                                                    | LED-Bandanzeige |
|----|----------------------------------------------------------------------------------------------------|-----------------|
| ١. | Strömungsgeschwindigkeit in der Applikation auf den gewünschten Grenzwert fahren.                                                                  |                 |
| 2. | Im Anzeigemodus: [ENTER] 1 × betätigen.                                                                                                    |                 |
|    | <ul> <li>DeltaFlow aktiv:<br/>LED-Band blinkt gelb: System noch nicht eingeschwungen.</li> <li>Abwarten, bis LED-Band grün blinkt.</li> </ul>      |                 |
|    | <ul> <li>Wenn das LED-Band grün blinkt, ist das System einge-<br/>schwungen: [ENTER] 3 s betätigen, bis nur noch LED 6 gelb<br/>blinkt.</li> </ul> |                 |
|    | <ul> <li>Die aktuelle Strömungsgeschwindigkeit ist als Schaltpunkt<br/>eingelernt.</li> </ul>                                                      |                 |
| 3. | Optional: Schaltpunkt schrittweise um ±10 % modifizieren.                                                                                          |                 |
|    | <ul> <li>Schaltpunkt schrittweise um 10 % vom Messbereichs-<br/>endwert erhöhen: [SET] betätigen.</li> </ul>                                       |                 |
|    | <ul> <li>Schaltpunkt schrittweise um 10 % vom Messbereichs-<br/>endwert senken: [MODE] betätigen.</li> </ul>                                       |                 |
| 1. | Schaltpunkt speichern: [ENTER] betätigen.                                                                                                    |                 |
|    | ➡ LED-Band blinkt 2 × kurz grün auf.                                                                                                    | 2 × flash       |

## (2) MAX/MIN-Teach – Schaltpunkt für Strömung einstellen

| _ |       |                  |       |                    |          |                |                    |      |
|---|-------|------------------|-------|--------------------|----------|----------------|--------------------|------|
|   | 7     | A C C            |       | A                  |          |                |                    |      |
| • | /11m  | 11 ITPI IT 31 IC | aom   | 11 n 7 0 1 a 0 m a | Samerin  | V/// 11 1E   1 | $1 \times notatic$ | ion  |
| - | ZUIII | nuii ui aus      | UEIII | ALIZEIGEITIK       | JUU3. II |                |                    | ICH. |
|   |       |                  |       |                    |          |                |                    |      |

| Menü                                                                                                    | LED-Bandanzeige |
|----------------------------------------------------------------------------------------------------|-----------------|
| Schaltpunkt für die Strömungsüberwachung einstellen                                                                                                    |                 |
| <ol> <li>[SET] 3 s betätigen und halten, bis die Schaltpunkt-LED<br/>zunächst gelb blinkt und anschließend wieder konstant gelb<br/>leuchtet.</li> </ol> |                 |
|                                                                                                    |                 |
| 2. Schaltpunkt einstellen:                                                                                                    |                 |
| <ul> <li>Schaltpunkt schrittweise um 9,1 % erhöhen: [SET] betätigen.</li> </ul>                                                                          |                 |
| <ul> <li>Schaltpunkt schrittweise um 9,1 % senken: [MODE]<br/>betätigen.</li> </ul>                                                                      |                 |
| 3. Schaltpunkt speichern: [ENTER] betätigen.                                                                                                    |                 |
| ► LED-Band blinkt 2 × kurz grün. Folgemenü erscheint.                                                                                                    | 2×flash         |

#### (3) MAX/MIN-Teach – Anzeigebereich für Strömung einstellen

Zum Aufruf aus dem Anzeigemodus: [MODE] 2 × betätigen.

| Menü                                                                                                    | LED-Bandanzeige |
|----------------------------------------------------------------------------------------------------|-----------------|
| Anzeigebereich für die Strömung einstellen                                                                                                    |                 |
| <ol> <li>Oberen Grenzwert einstellen:<br/>Strömungsgeschwindigkeit in der Applikation auf den oberen<br/>Grenzwert fahren und [SET] 1 × betätigen.</li> </ol>          |                 |
| <ul> <li>DeltaFlow aktiv: LED 11 im LED-Band blinkt gelb,<br/>System noch nicht eingeschwungen.</li> <li>Abwarten, bis LED grün blinkt.</li> </ul>                     |                 |
| <ul> <li>Wenn LED 11 im LED-Band grün blinkt, ist das System<br/>eingeschwungen: [SET] 3 s betätigen, bis LED 11 konstant<br/>grün leuchtet.</li> </ul>                |                 |
| <ul> <li>Oberen Grenzwert speichern: [ENTER] 1 × betätigen:</li> <li>LED-Band blinkt 2 × kurz grün auf.</li> </ul>                                                     | 2×flash         |
| 2. Unteren Grenzwert einstellen: Strömungsgeschwindigkeit in<br>der Applikation auf unteren Grenzwert fahren.                                                          |                 |
| <ul> <li>System prüft MAX/MIN-Abstand:<br/>LED wandert bis Position 1 und blinkt gelb:<br/>MAX/MIN-Abstand o.k.</li> </ul>                                             |                 |
| <ul> <li>LED wandert nicht bis Position 1 und blinkt gelb:<br/>MAX/MIN-Abstand zu klein.</li> <li>Strömungsgeschwindigkeit verringern.</li> </ul>                      |                 |
| <ul> <li>DeltaFlow aktiv: LED 1 im LED-Band blinkt gelb:<br/>System noch nicht eingeschwungen.</li> <li>Abwarten, bis LED grün blinkt.</li> </ul>                      |                 |
| <ul> <li>Wenn LED 1 im LED-Band gr ün blinkt, ist das System einge-<br/>schwungen: [SET] 3 s bet ätigen, bis LED 1 im LED-Band<br/>konstant gr ün leuchtet.</li> </ul> |                 |
| <ul> <li>Unteren Grenzwert speichern: [ENTER] 1 × betätigen.</li> <li>LED-Band blinkt 2 × kurz. Folgemenü erscheint.</li> </ul>                                        | 2×fląsh         |

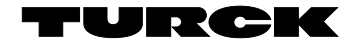

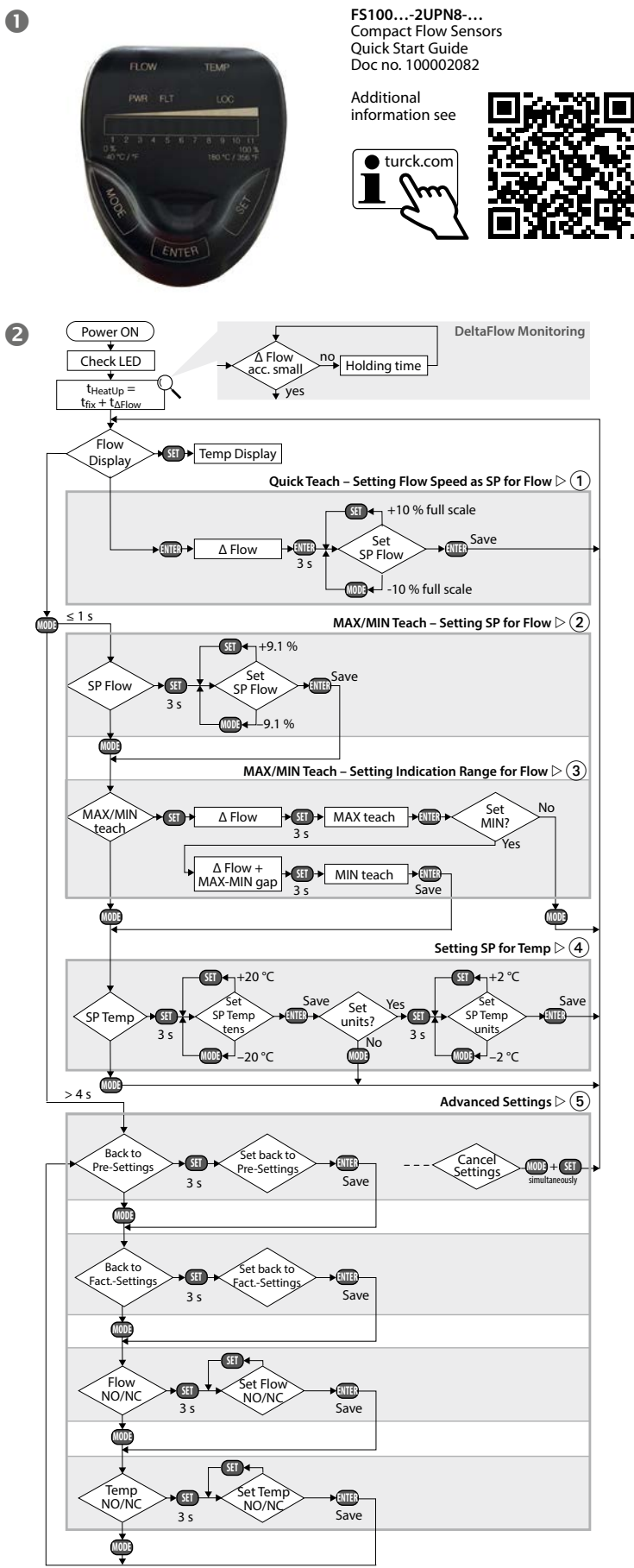

## DE Kurzbetriebsanleitung

# 4 Schaltpunkt für Temperatur einstellen ▶ Zum Aufruf aus dem Anzeigemodus: [MODE] 3 × betätigen.

# Menü

| Schaltpunkt für die Temperaturüberwachung einstellen                                                                                                    |                 |
|----------------------------------------------------------------------------------------------------|-----------------|
| 1. Zehnerstelle des Temperaturwerts einstellen:                                                                                                    |                 |
| <ul> <li>[SET] 3 s betätigen und halten, bis die Schaltpunkt-LED<br/>zunächst gelb blinkt und anschließend wieder konstant<br/>gelb leuchtet.</li> </ul>                        |                 |
|                                                                                                    |                 |
| <ul> <li>Schaltpunkt in 20-°C-Schritten erhöhen:<br/>[SET] betätigen.</li> </ul>                                                                                                |                 |
| <ul> <li>Schaltpunkt in 20-°C-Schritten senken:<br/>[MODE] betätigen.</li> </ul>                                                                                                |                 |
| <ol> <li>Schaltpunkt speichern: [ENTER] 1 × betätigen, bis LED-Banc<br/>2 × kurz blinkt.</li> </ol>                                                                             | 2 × flash       |
| 3. Einerstelle des Temperaturwerts einstellen:                                                                                                    |                 |
| <ul> <li>[SET] 3 s betätigen und halten, bis die Schaltpunkt-LED<br/>zunächst gelb blinkt und anschließend wieder konstant<br/>gelb leuchtet.</li> </ul>                        |                 |
| 5                                                                                                    |                 |
| <ul> <li>Schaltpunkt in 2-°C-Schritten erhöhen:<br/>[SET] betätigen.</li> </ul>                                                                                                 |                 |
| <ul> <li>Schaltpunkt in 2-°C-Schritten senken:<br/>[MODE] betätigen.</li> </ul>                                                                                                 |                 |
| 4. Schaltpunkt speichern: [ENTER] betätigen.                                                                                                    |                 |
| <ul> <li>LED-Band blinkt 2 × kurz grün.<br/>Gerät wechselt in den Anzeigemodus.</li> </ul>                                                                                      | 2 × flash       |
| 5 Erweiterte Einstellungen                                                                                                    |                 |
| Menüfolge "Erweiterte Einstellungen" starten/verlassen                                                                                                    | LED-Bandanzeige |
| <ul> <li>"Erweiterte Einstellungen" starten:</li> <li>[MODE] mind. 4 s betätigen, bis im LED-Band alle LEDs grür<br/>leuchten und das LED-Band 2 × kurz grün blinkt.</li> </ul> | 2×flash         |
| "Erweiterte Einstellungen" verlassen:                                                                                                    |                 |

Automatisch: Touchpads mind. 30 s nicht betätigen.
 Manuell: [MODE] + [SET] 1 × gleichzeitig betätigen.

#### 5.1 Auf vorletzte Einstellungen (Pre-Settings) zurücksetzen

| <b>1enü</b><br>N <b>uf vorletzte Einstellungen zurücksetzen:</b><br>EDs 116 blinken nacheinander gelb.                                | LED-Bandanzeige |
|----------------------------------------------------------------------------------------------------|-----------------|
| Auf zuletzt gespeicherte Einstellung zurücksetzen:<br>➤ [SET] mind. 3 s betätigen, bis LEDs 116<br>nacheinander schnell grün blinken. |                 |
| <ul> <li>Einstellungen speichern: [ENTER] betätigen.</li> <li>LED-Band blinkt 2 × kurz grün. Folgemenü erscheint.</li> </ul>          | 2×flash         |

## 5.2 Auf Werkseinstellungen (Factory Settings) zurücksetzen

LED-Bandanzeige

| Mer        | ıü                                                                                                    | LED-Bandanzeige |
|------------|----------------------------------------------------------------------------------------------------|-----------------|
| Auf<br>LED | Werkseinstellung zurücksetzen:<br>s 111 blinken nacheinander gelb.                                                                                                    |                 |
|            | <ul> <li>Auf Werkseinstellungen zurücksetzen:</li> <li>► [SET] mind. 3 s betätigen, bis LEDs 111<br/>nacheinander schnell grün blinken.</li> </ul>                                     |                 |
|            | <ul> <li>Einstellungen speichern: [ENTER] betätigen.</li> <li>LED-Band blinkt 2 × kurz grün. Folgemenü erscheint.</li> </ul>                                                           | 2×flash         |
| 5.3 A      | usgang FLOW: NO/NC umstellen                                                                                                    |                 |
| Mer        | ıü                                                                                                    | LED-Bandanzeige |
|            | Anzeige der aktuellen (aktiven) Ausgangsfunktion:                                                                                                    |                 |
|            | NO (Schließer)                                                                                                    |                 |
|            | NC (Öffner)                                                                                                    |                 |
| Α          | Ausgang FLOW von NO auf NC umstellen<br>LEDs 57 aus (NO), LEDs 4 und 8 blinken grün.                                                                                                   |                 |
|            | Ausgangsfunktion von NO auf NC umstellen:<br>➤ [SET] mind. 3 s gedrückt halten, bis LEDs 4 und 8<br>zunächst schneller grün blinken und anschließend<br>wieder konstant grün leuchten. |                 |
|            | <ul> <li>► [SET] betätigen.</li> <li>► LEDs 48 leuchten grün (NC).</li> </ul>                                                                                                    |                 |
|            | <ul> <li>Ausgangsfunktion speichern: [ENTER] betätigen.</li> <li>LED-Band blinkt 2 × kurz grün. Folgemenü erscheint.</li> </ul>                                                        | 2×flash         |
| В          | Ausgang FLOW von NC auf NO umstellen<br>LEDs 48 grün (NC), LEDs 4 bis 8 blinken grün.                                                                                                  |                 |
|            | Ausgangsfunktion von NC auf NO umstellen:<br>> [SET] 3 s gedrückt halten, bis grüne LEDs 4 bis 8 zunächst<br>schnellung min blinkon umd anschlinfond winder konstant                   |                 |
|            | grün leuchten.                                                                                                    |                 |
|            | <ul> <li>► [SET] betätigen.</li> <li>➡ LEDs 57 aus (NO)</li> </ul>                                                                                                    |                 |
|            | <ul> <li>Ausgangsfunktion speichern: [ENTER] betätigen</li> <li>LED-Band blinkt 2 × kurz grün. Folgemenü erscheint.</li> </ul>                                                         | 2×flash         |

## 5.4 Ausgang TEMP: NO/NC umstellen

| Mei | nü                                                                                                    | LED-Bandanzeige |
|-----|----------------------------------------------------------------------------------------------------|-----------------|
|     | Anzeige der aktuellen (aktiven) Ausgangsfunktion:                                                                                                    | _               |
|     | NO (Schließer)                                                                                                    |                 |
|     | NC (Öffner)                                                                                                    |                 |
| A   | Ausgang TEMP von NO auf NC umstellen<br>LEDs 57 aus (NO), LEDs 4 und 8 blinken grün.                                                                      |                 |
|     | Ausgangsfunktion von NO auf NC umstellen:<br>> [SET] mind. 3 s gedrückt halten, bis LEDs 4 und 8<br>rumächtt schendler grün blinken und apschlinßend      |                 |
|     | wieder konstant grün leuchten.                                                                                                    |                 |
|     | <ul> <li>► [SET] betätigen.</li> <li>► LEDs 48 leuchten grün (NC).</li> </ul>                                                                             |                 |
|     | <ul> <li>Ausgangsfunktion speichern: [ENTER] betätigen</li> <li>LED-Band blinkt 2 × kurz grün. Folgemenü erscheint.</li> </ul>                            | 2×fląsh         |
| В   | Ausgang TEMP von NC auf NO umschalten<br>LEDs 48 blinken grün (NC).                                                                                       |                 |
|     | Ausgangsfunktion von NC auf NO umstellen:<br>► [SET] 3 s gedrückt halten, bis LEDs 48 zunächst<br>schoeller grün blinken und anschlinßend winder konstant |                 |
|     | grün leuchten.                                                                                                    |                 |
|     | <ul> <li>[SET] betätigen.</li> <li>LEDs 57 aus (NO).</li> </ul>                                                                                           |                 |
|     | <ul> <li>Ausgangsfunktion speichern: [ENTER] betätigen.</li> <li>LED-Band 2 × kurz grün blinkt. Folgemenü erscheint.</li> </ul>                           | 2×flash         |

### LED-Anzeigen – Diagnosemeldungen

| FLOW           | Status-LEDs<br>TEMP | FLT | LED-Bandanzeige | Fehler                                                                      |
|----------------|---------------------|-----|-----------------|-----------------------------------------------------------------------------|
| blinkt<br>gelb | -                   | -   |                 | Strömungsgeschwindigkeit<br>oberhalb des Anzeigebereichs                    |
| blinkt<br>gelb | -                   | -   |                 | Strömungsgeschwindigkeit<br>unterhalb des Anzeigebereichs                   |
| -              | blinkt<br>gelb      | -   |                 | Medientemperatur oberhalb des<br>Anzeigebereichs                            |
| -              | blinkt<br>gelb      | -   |                 | Medientemperatur unterhalb des<br>Anzeigebereichs                           |
| blinkt<br>gelb |                     | rot | -               | Kurzschluss Transistorausgang<br>Out 1                                      |
| -              | blinkt<br>gelb      | rot | -               | Kurzschluss Transistorausgang<br>Out 2                                      |
| -              | -                   | rot | -               | Genereller Fehler<br>(Abschaltung aller Ausgänge,<br>manueller Reset nötig) |

#### Reparieren

Das Gerät ist nicht zur Reparatur vorgesehen. Defekte Geräte außer Betrieb nehmen und zur Fehleranalyse an Turck senden. Bei Rücksendung an Turck beachten Sie unsere Rücknahmebedingungen.

#### Entsorgen

Die Geräte müssen fachgerecht entsorgt werden und gehören nicht in den normalen Hausmüll.

# Technische Daten

### Elektrische Daten – allgemein

| FS1 - L·Elüssigkeiten                     |
|-------------------------------------------|
| FS1 - GrGase                              |
| 151                                       |
| -25+85 °C                                 |
| -25+85 °C                                 |
| 300 bar                                   |
| 1033 VDC                                  |
| ≤ 1,5 W                                   |
| Öffner/Schließer programmierbar, PNP/NPN, |
| IO-Link                                   |
| Strömung: Schaltausgang oder IO-Link      |
| Temperatur: Schaltausgang                 |
| 0,25 A                                    |
| IP66/IP67/IP69K                           |
| EN 60947-5-9: 2007                        |
| 50 g (11ms), EN 60068-2-27                |
| 20 g, EN 60068-2-6                        |
|                                           |

UL-Anforderung: Die minimale Bemessungstemperatur der Anschlussleitung zur Feldverdrahtung beträgt 105 °C (221 °F).

#### Arbeitsbereiche

| Strömungsüberwachung – FS1300L  |                    |
|---------------------------------|--------------------|
| Arbeitsbereich                  | 1300 cm/s          |
|                                 |                    |
| Strömungsüberwachung – FS13000G |                    |
| Arbeitsbereich                  | 103000 cm/s        |
|                                 |                    |
| Temperaturüberwachung           |                    |
| Messbereich                     | -25+85 ℃           |
| Schaltpunktgenauigkeit          | 3 K bei v > 5 cm/s |
|                                 |                    |

#### Werkseinstellungen

| MAX/MIN-Modus |                                                                     |
|---------------|---------------------------------------------------------------------|
| 70 %          |                                                                     |
| auf Minimum   |                                                                     |
| auf Maximum   |                                                                     |
| 60 °C         |                                                                     |
| ein           |                                                                     |
|               | MAX/MIN-Modus<br>70 %<br>auf Minimum<br>auf Maximum<br>60 °C<br>ein |

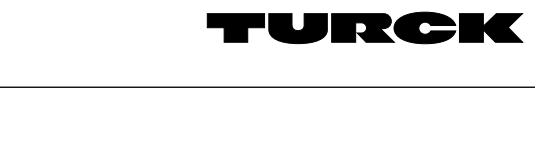

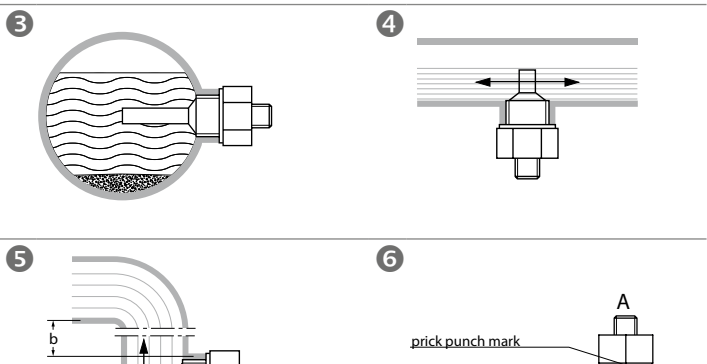

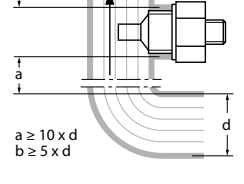

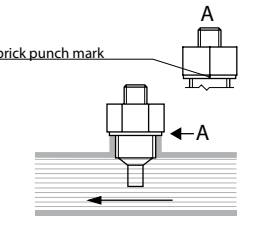

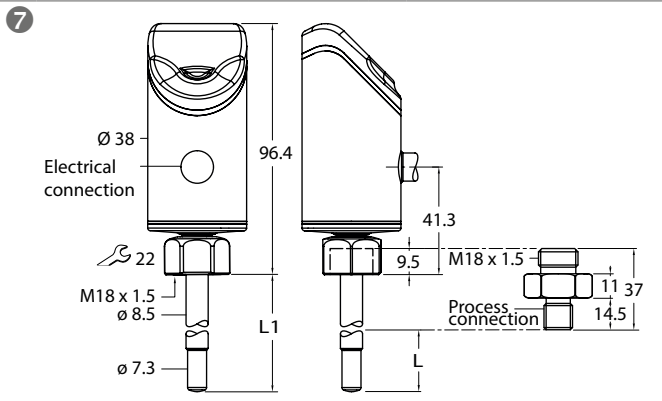

## Wiring diagram

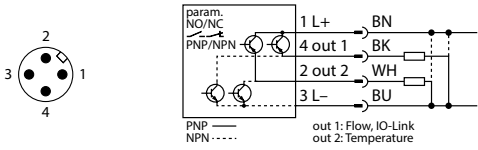

FS100-...-2UPN8-H1141

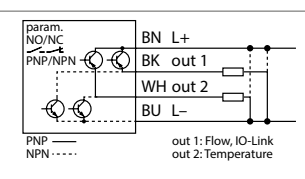

## EN Quick Start Guide

Flow Sensors FS100...-2UPN8-...

#### Additional documents

In addition to this document, the following documents can be found on the Internet at www.turck.com: (for access via QR code, refer to the back of the device): Data sheet

#### Instructions for use

Declarations of conformity

#### For your safety

#### Intended use

The compact flow sensors of the FS100 series are used to monitor flow velocities. Typical applications include monitoring cooling circuits (e.g. in welding applications) and protecting pumps from running dry. Based on the calorimetric operating principle, the devices can also be used to measure the media temperature.

The devices must be used only as described in these instructions. Any other use is not in accordance with the intended use. Turck accepts no liability for any resulting damage.

#### General Safety Instructions

- The device must be mounted, installed, operated, parameterized and maintained only by trained and gualified personnel.
- The device meets the EMC requirements for the industrial sector. For residential use, take measures to prevent radio interference.
- The sensors are not safety devices. Do not use the devices to ensure human or machine safety.

#### Product description

Device overview

### See fig. 1: Front view.

#### Functions and operating modes

The FS100...-2UPN8 compact flow sensors monitor the flow speed of liquid (FS1...-...L-) or gaseous (FS1...-...G-) media, as well as the media temperature to determine whether configurable limit values are exceeded or undershot. The devices show the recorded flow and temperature values on the front via status LEDs and an LED bar. The two switching outputs can be used as either NO (normally open) or NC (normally closed). Through the auto detection feature, the sensor automatically detects and activates the relevant type of output (PNP/NPN).

### Installing

#### General installation instructions

- ▶ For optimum monitoring, mount the sensor so that the probe of the sensor is fully immersed in the medium:
- > If the medium flows horizontally and deposits or gases (e.g. bubbles) are expected: Mount the sensor horizontally (fig. 3).
- > If the medium flows in a horizontal direction, and the flow channel is not completely filled with the medium: Mount the sensor from below (fig. 4).
- > If the medium flows in a vertical direction: Only mount the sensor in risers.
- Observe minimum clearances from potential interference (pumps, valves, flow straighteners, pipe bends, changes in cross sections (fig. 5)
- Ensure that the tip of the probe does not touch the opposite interior wall of the flow channel. Special installation instructions
- Only mount Turck sensors of the FS series with thread adapters of the FAA series.
- ▶ For devices with a G..." process connection: Position one of the two seals (included in the
- delivery) between the screw-in adapter and the process connection (e.g. union). Screw the thread adapter with a seal to the process connection (torque max. 100 Nm).
- ► Guide the probe through the thread adapter and fasten the sensor (coupling nut M18 × 1.5) hand tight to the thread adapter.
- > For a standard flow range (3...300 cm/s): The probe can be fitted in any direction in the medium (around 360 °).
- > For an extended flow range (1...300 cm/s): Fit the probe so that the flow direction is aligned to the mark, tolerance range  $\pm 45^{\circ}$  (fig. 6).
- ▶ Screw the M18 × 1.5 coupling nut onto the thread adapter (torque max 40 Nm). Option: Turn the sensor head within the 340 ° range to ensure optimum operability and
- readability
- ▶ If the thread adapter is removed and refitted, use a new seal (spare seal supplied).
- Re-assign the teach values of the sensor after it has been removed and rein

## Connection

## Connecting plug devices

- Connect the connection cable coupling to the sensor connector.
- ► Connect the connection cable to the power source as shown in the wiring diagram (see "Wiring diagram")
- Connecting cable devices
- Connect the sensor connection cable to the power source or the processor as shown in the wiring diagram (see "Wiring diagram")

## Commissioning

The device automatically becomes operational once the power supply is switched on.

## Operation

MARNING

The housing in the sensor area can heat up to above 75 °C (167 °F).

- Burns through hot housing surfaces!
- Protect the housing against contact with flammable substances.
- Secure the housing against unintentional contact.

#### LED status indicators – operation

| Display         | Meaning                                                                                                    |
|-----------------|----------------------------------------------------------------------------------------------------|
| Green           | Device is ready for operation                                                                                              |
| Green flashing  | IO-Link communication active (inverted: T <sub>on</sub> : 900 ms/T <sub>off</sub> : 100 ms)                                |
| Yellow          | NO switching output: Switching point exceeded (HIGH level)<br>NC switching output: Switching point undereshot (HIGH level) |
| Off             | NO switching output: Switching point undereshot (LOW level)<br>NC switching output: Switching point exceeded (LOW level)   |
| Yellow          | NO switching output: Switching point exceeded (HIGH level)<br>NC switching output: Switching point undereshot (HIGH level) |
| Off             | NO switching output: Switching point undereshot (LOW level)<br>NC switching output: Switching point exceeded (LOW level)   |
| Yellow          | Device is locked                                                                                                    |
| Yellow flashing | Locking/unlocking process active                                                                                           |
| Off             | Device unlocked                                                                                                    |
| Red             | Error, see "LED Indicators – Diagnostic Messages"                                                                          |
|                 |                                                                                                    |
|                 | Display<br>Green<br>Green flashing<br>Yellow<br>Off<br>Yellow<br>Yellow<br>Yellow<br>flashing<br>Off<br>Red                |

## LED indicator bar – flow monitoring

| Display of the LED colors in the LED indicator bar: $\square$ GN $\square$ YE                                                                                                    | Flashing          |
|----------------------------------------------------------------------------------------------------|-------------------|
| Quick teach mode                                                                                                    | LED Indicator Bar |
| Green LEDs: Indicate the flow deviation as a proportion of the set switching point (yellow LED).                                                                                                    |                   |
| Flow speed below the switching point:                                                                                                    |                   |
| Flow speed above the switching point:                                                                                                    |                   |
|                                                                                                    |                   |
|                                                                                                    |                   |
| MAX/MIN mode                                                                                                    | LED Indicator Bar |
| MAX/MIN mode<br>Green LEDs: Indicate the flow speed as a proportion of the indica-<br>ion range (011 LEDs: 0100 %).<br>/ellow LED: Indicates the set switching point as a proportion of<br>the indication range.                                           | LED Indicator Bar |
| MAX/MIN mode<br>Green LEDs: Indicate the flow speed as a proportion of the indica-<br>tion range (011 LEDs: 0100 %).<br>Yellow LED: Indicates the set switching point as a proportion of<br>the indication range.<br>Flow speed below the switching point: | LED Indicator Bar |

#### LED indicator bar -temperature monitoring To display the temperature, activate and hold [Set] in display mode.

#### Temperature monitoring

Yellow LEDs: Indicate the media temperature as a proportion of

```
the indication range (0...11 \text{ LDs: }-40...+180 \text{ °C}/-40...+356 \text{ °F}).
Green LED: Indicates the set switching point as a proportion of
```

the indication range.

Temperature below the switching point:

| emperature below the switching point: |  |
|---------------------------------------|--|
| emperature above the switching point: |  |

#### Setting

To prevent unintended entries the device is automatically locked after switching on and after 5 min without actuation (in setting mode after 30 min).

Locking the device (LOC)

- ► Activate [MODE] and [SET] and hold for 3 s.
- ➡ LOC LED first flashes and then turns a steady yellow.

Unlocking the device (uLOC)

- LED Indicator Bar ► Activate and hold [ENTER] until all the LEDs in the LED bar turn green and the LED bar briefly flashes green twice. \*\*\*\*\*\*\*\*\*\*\*\*\*\*\*\*\*\*\*\*\*\*\* 2 × flash
- Swipe the touch pads with your finger in the order [MODE]. [ENTER], [SET] – until all the LEDs  $(3 \times 3)$  in the LED bar are flashing green
- Release the touch pads LOC LED flashes first and then goes out.
- Setting options devices with switching output for flow monitoring (fig. 2) (1) Flow switching point: Quick Teach: Current flow speed is directly taught in as the Flow Ouick Teach switching point (2) Flow switching point: MAX/MIN Teach MAX/MIN Teach: Set Flow switching point as a percentage of an adjustable MAX/MIN indication range ③ Indication range: MAX/MIN Teach MAX/MIN teach: Teach in the upper and lower limit values for the flow monitoring indication range Set the Temp switching point in increments of 2 °C from (4) Temp switching point 40...+180 °C (5) Advanced settings Reset to last setting Reset to factory settings Change Flow output over to NO/NC

Change Temp output over to NO/NC

## (1) Quick teach – setting current flow speed as switching point

| Λ  | enu                                                                                                    | LED Indicator Bar |
|----|----------------------------------------------------------------------------------------------------|-------------------|
|    | Operate the flow speed in the application at the desired limit value.                                                                                                    |                   |
| 2. | In display mode: Activate [ENTER] once.                                                                                                    |                   |
|    | <ul> <li>DeltaFlow active:<br/>LED bar flashing yellow: System has not yet stabilized.</li> <li>Wait until the LED bar is flashing green.</li> </ul>                                                                           |                   |
|    | <ul> <li>Once the LED bar is flashing green, the system has stabilized:</li> <li>Activate [ENTER] for 3 s until only LED 6 is flashing yellow.</li> <li>The current flow speed is taught in as the switching point.</li> </ul> |                   |
| 8. | Option: Change the switching point incrementally by $\pm 10$ %.                                                                                                    | ¥ ¥ ¥             |
|    | <ul> <li>Increase the switching point incrementally by 10 % of the<br/>measuring range end value: Activate [SET].</li> </ul>                                                                                                   |                   |
|    | <ul> <li>Reduce the switching point incrementally by 10 % of the<br/>measuring range end value: Activate [MODE].</li> </ul>                                                                                                    |                   |
| ŀ. | Store the switching point: Activate [ENTER].                                                                                                    |                   |
|    | ➡ LED bar briefly flashes green twice.                                                                                                    | 2×flash           |

## (2) MAX/MIN teach – setting the switching point for flow

#### ► To open from display mode: Activate [MODE] once.

| Menu                                                                                                    | LED Indicator Bar |
|----------------------------------------------------------------------------------------------------|-------------------|
| Setting the switching point for flow monitoring                                                                                                  |                   |
| <ol> <li>Activate [SET] for 3 s and hold until the switching point LED<br/>first flashes yellow and then changes to a constant yellow</li> </ol> |                   |
| again.                                                                                                    |                   |
| 2. Set the switching point:                                                                                                    |                   |
| <ul> <li>Increase the switching point incrementally by 9.1 %:<br/>Activate [SET].</li> </ul>                                                     |                   |
| <ul> <li>Reduce the switching point incrementally by 9.1 %:<br/>Activate [MODE].</li> </ul>                                                      |                   |
| 3. Store the switching point: Activate [ENTER].                                                                                                  |                   |
| <ul> <li>LED bar briefly flashes green twice. The next menu appe</li> </ul>                                                                      | ears.             |

## (3) MAX/MIN teach – setting the indication range for flow

| $\bigcirc$      | 5                                 |  |
|-----------------|-----------------------------------|--|
| To open from di | splay mode: Activate [MODF] twice |  |

| Menu                                                                                                    | LED Indicator Bar |
|----------------------------------------------------------------------------------------------------|-------------------|
| Setting the indicated range for the flow                                                                                                    |                   |
| 1. Set the upper limit value:<br>Operate the flow speed in the application at the upper limit<br>value and activate [SET] once.                                          |                   |
| <ul> <li>DeltaFlow active: LED 11 in the LED bar flashes yellow<br/>System not yet stabilized.</li> <li>Wait until the LED is flashing green.</li> </ul>                 |                   |
| <ul> <li>Once LED 11 in the LED bar is flashing green, the system<br/>has stabilized: Activate [SET] for 3 s until LED 11 is a steady<br/>green.</li> </ul>              |                   |
| <ul> <li>Store the upper limit value: Activate [ENTER] once:</li> <li>LED bar briefly flashes green twice.</li> </ul>                                                    | 2×flash           |
| <ol><li>Set the lower limit value: Operate the flow speed in the application at the lower limit value.</li></ol>                                                         |                   |
| <ul> <li>The system checks the MAX/MIN gap:<br/>LED moves to position 1 and flashes yellow:<br/>MAX/MIN gap OK.</li> </ul>                                               |                   |
| <ul> <li>LED does not move to position 1 and flashes yellow:<br/>MAX/MIN gap too small.</li> <li>Reduce the flow speed.</li> </ul>                                       |                   |
| <ul> <li>DeltaFlow active: LED 1 in the LED bar flashing yellow:<br/>System has not yet stabilized.</li> <li>Wait until the LED is flashing green.</li> </ul>            |                   |
| <ul> <li>Once LED 1 in the LED bar is flashing green, the system has<br/>stabilized: Activate [SET] for 3 s until LED 1 in the LED bar is<br/>a steady green.</li> </ul> |                   |
| <ul> <li>Store the lower limit value: Activate [ENTER] once.</li> <li>LED bar briefly flashes twice. The next menu appears.</li> </ul>                                   | 2×flash           |

LED Indicator Bar

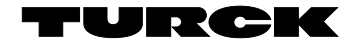

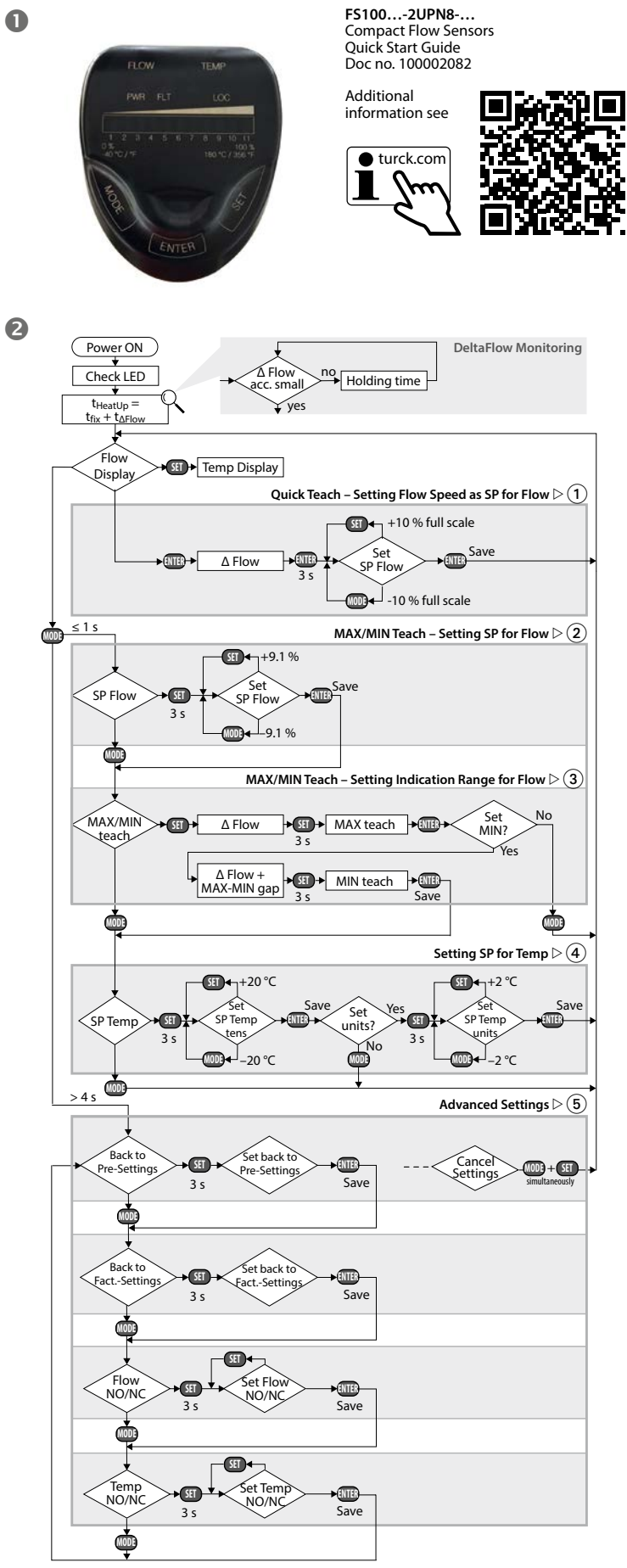

## EN Quick Start Guide

## (4) Setting the switching point for temperature

| •  | To open from display mode: Activate [MODE] three times.                                                                                          |                   |
|----|----------------------------------------------------------------------------------------------------|-------------------|
| M  | enu                                                                                                    | LED Indicator Bar |
| Se | tting the switching point for temperature monitoring                                                                                             |                   |
| 1. | Set the tens digit of the temperature value:                                                                                                    |                   |
|    | <ul> <li>Activate [SET] for 3 s and hold until the switching point LED<br/>first flashes yellow and then changes to a constant yellow</li> </ul> |                   |
|    | again.                                                                                                    |                   |
|    | <ul> <li>Increase the switching point in increments of 20 °C:<br/>Activate [SET].</li> </ul>                                                     |                   |
|    | <ul> <li>Reduce the switching point in increments of 20 °C:<br/>Activate [MODE].</li> </ul>                                                      |                   |
| 2. | Store the switching point: Activate [ENTER] once until the LED bar flashes twice briefly.                                                        | 2×flash           |
| 3. | Set the units digit of the temperature value:                                                                                                    |                   |
|    | <ul> <li>Activate [SET] for 3 s and hold until the switching point LED<br/>first flashes yellow and then changes to a constant yellow</li> </ul> |                   |
|    | again.                                                                                                    |                   |
|    | <ul> <li>Increase the switching point in increments of 2 °C:<br/>Activate [SET].</li> </ul>                                                      |                   |
|    | <ul> <li>Reduce the switching point in increments of 2 °C:<br/>Activate [MODE].</li> </ul>                                                       |                   |
| 4. | Store the switching point: Activate [ENTER].                                                                                                    |                   |
|    | <ul> <li>LED bar briefly flashes green twice.</li> <li>The device switches to the display mode.</li> </ul>                                       | 2 × flash         |

# **(5)** Advanced settings Starting/Exiting "Advanced Se Start "Advanced Settings":

| Starting/Exiting "Advanced Settings" menu sequence                                                                                                    | LED Indicator Bar |
|----------------------------------------------------------------------------------------------------|-------------------|
| <ul> <li>Start "Advanced Settings":</li> <li>Activate [MODE] for at least 4 s until all LEDs in the LED bar turn green and the LED bar briefly flashes green twice.</li> </ul> | 2 × flash         |
|                                                                                                    |                   |

Exit "Advanced Settings": ➤ Automatically: Do not activate the touch pads for at least 30 s. ➤ Manually: Activate [MODE] + [SET] simultaneously once.

| Me         | nu                                                                                                    | LED Indicator Bar |
|------------|----------------------------------------------------------------------------------------------------|-------------------|
| Res<br>LED | etting to pre-settings<br>Is 116 will flash yellow one after the other                                                                                                    |                   |
|            | <ul> <li>Reset to last saved setting:</li> <li>Activate [SET] for at least 3 s until LEDs 116<br/>quickly flash green one after the other</li> </ul>                                               |                   |
|            | <ul> <li>Save settings: Activate [ENTER].</li> <li>LED bar briefly flashes green twice. The next menu appears.</li> </ul>                                                                          | 2×flash           |
| 5.2        | Resetting to factory settings                                                                                                    |                   |
| Me         | nu                                                                                                    | LED Indicator Bar |
| Res<br>LED | et to factory settings:<br>Is 111 will flash yellow one after the other                                                                                                    |                   |
|            | <ul> <li>Resetting to factory settings:</li> <li>Activate [SET] for at least 3 s until LEDs 111<br/>quickly flash green one after the other</li> </ul>                                             |                   |
|            | <ul> <li>Save settings: Activate [ENTER].</li> <li>LED bar briefly flashes green twice. The next menu appears.</li> </ul>                                                                          | 2×flash           |
| 5.3        | FLOW output: changing NO/NC                                                                                                    |                   |
| Me         | nu                                                                                                    | LED Indicator Bar |
|            | Display of the current (active) output function:                                                                                                    |                   |
|            | NO (normally open)                                                                                                    |                   |
|            | NC (normally closed)                                                                                                    |                   |
| Α          | Changing FLOW output from NO to NC<br>LEDs 57 off (NO), LEDs 4 and 8 will flash green.                                                                                                    |                   |
|            | Change output function from NO to NC:<br>➤ Activate and hold [SET] for at least 3 s until LEDs 4 and<br>& first flash green quickly and then return to a steady                                    |                   |
|            | green.                                                                                                    |                   |
|            | <ul> <li>Activate [SET].</li> <li>LEDs 48 are green (NC).</li> </ul>                                                                                                    |                   |
|            | <ul> <li>Save the output function: Activate [ENTER].</li> <li>LED bar briefly flashes green twice. The next menu appears.</li> </ul>                                                               | 2×flash           |
| В          | Change FLOW output from NC to NO<br>LEDs 48 green (NC), LEDs 4 to 8 will flash green.                                                                                                    |                   |
|            | <ul> <li>Change output function from NC to NO:</li> <li>Activate and hold [SET] for at least 3 s until green LEDs</li> <li>4 to 8 first flash green guickly and then return to a steady</li> </ul> |                   |

#### green. ➤ Activate [SET]. ➡ LEDs 5...7 off (NO)

Save the output function: Activate [ENTER].
 LED bar briefly flashes green twice. The next menu

appears.

5.1 Resetting to pre-settings

## 5.4 TEMP output: changing NO/NC

| Me | nu                                                                                                    | LED Indicator Bar |
|----|----------------------------------------------------------------------------------------------------|-------------------|
|    | Display of the current (active) output function:                                                                                                    |                   |
|    | NO (normally open)                                                                                                    |                   |
|    | NC (normally closed)                                                                                                    |                   |
| A  | Changing TEMP output from NO to NC<br>LEDs 57 off (NO), LEDs 4 and 8 will flash green.                                                                                    |                   |
|    | Change output function from NO to NC:<br>➤ Activate and hold [SET] for at least 3 s until LEDs 4 and<br>8 first flash green quickly and then return to a steady<br>green. |                   |
|    | <ul> <li>Activate [SET].</li> <li>LEDs 48 are green (NC).</li> </ul>                                                                                                    |                   |
|    | <ul> <li>Save the output function: Activate [ENTER].</li> <li>LED bar briefly flashes green twice. The next menu appears.</li> </ul>                                      | 2×flash           |
| В  | Changing TEMP output from NC to NO<br>LEDs 48 will flash green (NC).                                                                                                    |                   |
|    | Change output function from NC to NO: ➤ Activate and hold [SET] for at least 3 s until LEDs 48 first flash green quickly and then return to a steady green.               |                   |
|    | <ul> <li>Activate [SET].</li> <li>LEDs 57 off (NO).</li> </ul>                                                                                                    |                   |
|    | <ul> <li>Save the output function: Activate [ENTER].</li> <li>LED bar briefly flashes green twice. The next menu</li> </ul>                                               | 2 × flash         |

### LED indicators - diagnostic messages

appears.

| FLOW               | Status LEDs<br>TEMP | FLT | LED Indicator Bar | Error                                                               |
|--------------------|---------------------|-----|-------------------|---------------------------------------------------------------------|
| Yellow<br>flashing | -                   | -   |                   | Flow speed above the indication range                               |
| Yellow<br>flashing | -                   | -   |                   | Flow speed below the indication range                               |
| -                  | Yellow<br>flashing  | -   |                   | Media temperature above the indication range                        |
| -                  | Yellow<br>flashing  | -   |                   | Media temperature below the indication range                        |
| Yellow<br>flashing |                     | Red | -                 | Short circuit in transistor output<br>Out 1                         |
| -                  | Yellow<br>flashing  | Red | _                 | Short circuit in transistor output<br>Out 2                         |
| -                  | -                   | Red | -                 | General error<br>(shuts down all outputs, manual<br>reset required) |

## Repair

2 × flash

The device is not intended for repair. Take defective devices out of operation and send them to Turck for fault analysis. Refer to our return acceptance conditions when returning the device to Turck.

Disposal The devices must be disposed of correctly and must not be included in normal house-hold garbage.

# Technical data

## Electrical data – general

| Application area                    | FS1L: liquids                         |
|-------------------------------------|---------------------------------------|
|                                     | FS1G: gases                           |
| Ambient temperature                 | -25+85 °C                             |
| Medium temperature                  | -25+85 °C                             |
| Pressure resistance                 | 300 bar                               |
| Operating voltage                   | 1033 VDC                              |
| Power consumption                   | ≤ 1.5 W                               |
| Output function                     | NO/NC programmable, PNP/NPN, IO- Link |
| Output 1                            | Flow: switching output or IO-Link     |
| Output 2                            | Temperature: switching output         |
| Switching current                   | 0.25 A                                |
| Protection class                    | IP66/IP67/IP69K                       |
| Electromagnetic compatibility (EMC) | EN 60947-5-9: 2007                    |
| Shock resistance                    | 50 g (11ms), EN 60068-2-27            |
| Vibration resistance                | 20 g, EN 60068-2-6                    |
|                                     |                                       |

UL condition: Minimum temperature rating of the cable to be connected to the field wiring terminals, 105 °C (221 °F).

#### Operating range

| 1 5 5                      |                   |
|----------------------------|-------------------|
| Flow monitoring – FS1300L  |                   |
| Operating range            | 1300 cm/s         |
|                            |                   |
| Flow monitoring – FS13000G |                   |
| Operating range            | 103000 cm/s       |
|                            |                   |
| Temperature monitoring     |                   |
| Measuring range            | -25…+85 ℃         |
| Switching point accuracy   | 3 K at v > 5 cm/s |
|                            |                   |

#### Factory settings

| FS1                               |              |  |
|-----------------------------------|--------------|--|
| Indication mode                   | MAX/MIN Mode |  |
| Switching point flow              | 70 %         |  |
| MIN Teach                         | Minimum      |  |
| MAX Teach                         | Maximum      |  |
| Switching point temperature       | 60 ℃         |  |
| Auto Detection Function (PNP/NPN) | active       |  |
|                                   |              |  |

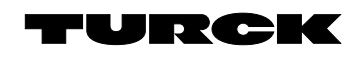

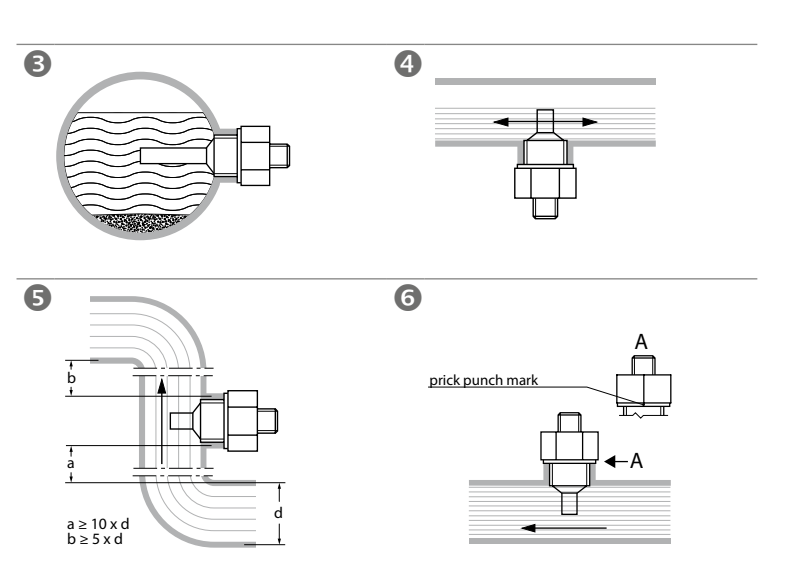

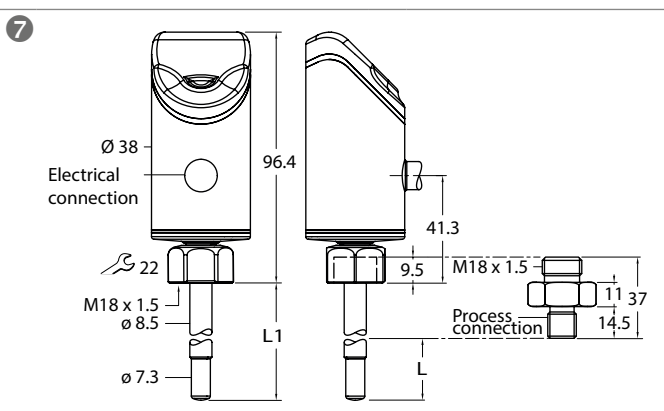

## Wiring diagrams

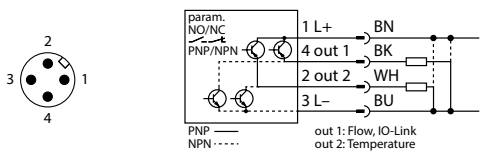

FS100-...-2UPN8-H1141

| param.<br>NO/NC     |     | BN | L+                       | • •                      |
|---------------------|-----|----|--------------------------|--------------------------|
| PNP/NPN             | )-Q | BK | out 1                    |                          |
|                     |     | WH | out 2                    |                          |
| -Q-Q                |     | BU | L-                       |                          |
| PNP — NPN · · · · · |     |    | out 1: Flo<br>out 2: Ter | ow, IO-Link<br>mperature |

| ZH 快速入门指南                                                                           |                 |                                                                                                    |
|-------------------------------------------------------------------------------------|-----------------|----------------------------------------------------------------------------------------------------|
| 流量传感器FS100 -2UPN8-                                                                  | LED状态           | 指示灯 – 运                                                                                                    |
|                                                                                     | LED             | 显示                                                                                                    |
| 附加文档                                                                                | PWR             | 绿色                                                                                                    |
| 除了本文档之外,还可在网站www.turck.com上查看以下文档:                                                  |                 | 绿色闪烁                                                                                                    |
| (要通过二维码访问, 请参阅设备背面):<br>- 数据表                                                       | FLOW            | 黄色                                                                                                    |
| ■ 奴据衣                                                                               |                 |                                                                                                    |
|                                                                                     |                 | 熄火                                                                                                    |
|                                                                                     | TEMD            | 苦布                                                                                                    |
| 安全须知                                                                                | ILWIP           | 與已                                                                                                    |
| 预期用途                                                                                |                 | 熄灭                                                                                                    |
| FS100系列紧凑型流量传感器用于监测流速。典型应用包括监测冷却回路(例如,在焊接应用                                         |                 | ,, <u>,,,,,</u> ,,,,,,,,,,,,,,,,,,,,,,,,,,,,,                                                                  |
| 中)和防止泵干运行。该设备也可基于量热工作原理用于测量介质温度。                                                    | LOC             | 黄色                                                                                                    |
| 必须按照以下说明使用设备。任何其他用途均不属于预期用途。图尔克公司对于不按规定使                                            |                 | 黄色闪烁                                                                                                    |
| 用导致的仕间损坏概个承担贡仕。                                                                     |                 | 熄灭                                                                                                    |
| □ 放女王妩明<br>■ 该语冬的羽状 安状 攝炸 参粉语完和维护必须由经过控训的个权上吕执行                                     | FLT             | 红色                                                                                                    |
| ■ 该设备的组表、父表、保持、多数设定和维护。纪须由经过培训的合格大贝沃门。<br>■ 该装置符合工业行业的FMC要求。在住宅区使用时,请采取相应的措施以防止于线由于 | LED指示           | 备 - 流量监                                                                                                    |
| ■ KKENTILINEWCCA®IEEEC/III);前本本相应的目的CK的正元线名干<br>扰。                                  | DDD10/1         | 小山里山                                                                                                    |
| ■ 传感器并非安全设备。请勿使用本设备来确保人员或机器的安全。                                                     | LED指示           | 条中的LED                                                                                                    |
|                                                                                     | 快速示数            | ガ模式                                                                                                    |
| 产品描述                                                                                | 绿色LEI           | ):指示流速偏                                                                                                    |
| 设备概述                                                                                |                 |                                                                                                    |
| 见图1: 盯倪图。                                                                           | 流速低于            | 开关点:                                                                                                    |
| 功能和工作模式                                                                             | 流速高于            | 开关点:                                                                                                    |
| FS1002UPN8紧凑型流量传感器用于监控液体(FS1L-)或气体(FS1G-)介质的                                        |                 |                                                                                                    |
| 流速以及介质温度,以确定是高于还是低于可配置的限值。这些设备通过状态LED和LED条                                          | 最大值/出           | 最小值模式                                                                                                    |
| 在正面显示记录的流量和温度状态。两个开关量输出可用作NO(常开)或NC(常闭)输出。通                                         | 绿色LEI           | ):指示流速占                                                                                                    |
| 过自动检测功能,该传感器可自动检测并适配相关类型的输出(PNP/NPN)。                                               | (0111<br>苦色I FI | LED:0100<br>)・指示语会ま                                                                                            |
| <i>中</i> 壮                                                                          | 一页 CLEL         | ・   市小反応)                                                                                                    |
| <b>女</b> 袋                                                                          | 10111年1141      | カス点・                                                                                                    |
| 一 放女教院明<br>▶ 西苏得是住些测效电 违在安壮住咸坚时估甘挥扎空今浔 λ 介质由・                                       | 流速高于            | 开关点:                                                                                                    |
| • 女狄侍取臣血网双米, 请任父表 同恋福时 医共体 天儿主夜 八川 顺十,<br>、 如果介质在水平管路中流动目可能存在沉积物动与体 (例如 与洵)·水平安装传感器 |                 |                                                                                                    |
|                                                                                     | LED指示           | 条 – 温度监                                                                                                    |
| > 如果介质在水平管路中流动且管路中未完全充满介质:从下方安装传感器(图4)。                                             | ▶ 要显示           | 、温度,请在5                                                                                                    |
| > 如果介质沿垂直方向流动:只能将传感器安装在竖管中。                                                         | 泪宙水漏            | li in the second second second second second second second second second second second second second second se |
| ▶ 在安装时需保证传感器与其它设备(泵、阀门、稳流器、弯管及管道变径)的最小直管段要                                          | 価度血供<br>苦色IFI   | 』<br>)・指示介质》                                                                                                   |
| 求(图5)                                                                               | -40+18          | 80 °C/-40+                                                                                                    |
| ▶ 确保探头顶端没有接触管路的另一侧内壁。                                                               | 绿色LEI           | ):指示设定开                                                                                                    |
| 特殊安装说明<br>、 口丝使用EAA系列的岬价结构的空柱网分支EC系列任成现                                             | 温度低于            | 开关点:                                                                                                    |
| ▶ 只能使用FAA示列的缘纹转按天女表图小兄FS示列传感奋。<br>▶ 对于目右C "工艺连接性的设备· 这两个密封性(随货附带)由的一个署于旋入式转接头       | 温度高于            | 开关点:                                                                                                    |
| 和丁艺连接件(例如活接头)之间。                                                                    |                 | 717 <b>G</b>                                                                                                   |
| ▶ 将带有密封件的螺纹转接头拧在工艺连接件上(最大扭矩为100 Nm)。                                                |                 |                                                                                                    |
| ▶ 引导探头穿过螺纹转接头,然后将传感器(连接螺母M18 × 1.5)用手拧紧至螺纹转接头                                       | 设置              |                                                                                                    |
| 上。                                                                                  | 为防止意            | 外输入,设备                                                                                                    |
| > 对于标准流量范围(3300 cm/s):可将探头沿任何方向安装在介质中(约360°)。                                       | 锁定设备            | f(LOC)                                                                                                    |
| > 对于初 展流量泡围(1300 cm/s):安装採头时, 便流动万问与标记保持一致, 容差范围                                    | ▶ 同时/           | 启用[MODE]                                                                                                    |
| 月生 45℃(图6)。<br>、 牧M10 ∨ 1 5 法控姆国控到姆衍娃控制 ト(具土切炼土40 Nmm)                              | ➡ LOC           | LED会先闪烁                                                                                                    |
| ▶ 竹W10 ^ 1.0 足按ऽ呼打到 \$\$ 10 次 10 次 10 次 10 次 10 次 10 次 10 次 1                       |                 |                                                                                                    |
| <ul> <li>▶ 扳下并重装螺纹转接头肘 需使用新密封件(随附备用密封件)</li> </ul>                                  | 解锁设备            | f(uLOC)                                                                                                    |
| ▶ 拆下并重装传感器后,重新分配传感器的示教值。                                                            | ▶ 雇用拜           | 并按住[ENTE                                                                                                    |
|                                                                                     | 巴,且             | LED余主球                                                                                                    |
| 连接                                                                                  |                 |                                                                                                    |
| 连接插头装置                                                                              |                 |                                                                                                    |
| ▶ 将连接线缆连接器连接至传感器接头。                                                                 | ▶ 在触掛           | 臭板上用滑动                                                                                                    |

- ▶ 将连接线缆连接至电源,如接线图中所示(参见"接线图")。
- 连接线缆设备
- ▶ 将传感器连接线缆连接至电源或处理器,如接线图中所示(参见"接线图")。

## 调试

接通电源后,设备会自动运行。

## 运行

▲ 警告 传感器区域中的壳体可升温至75 ℃ (167 °F)以上。

- 高温外壳表面会导致烫伤!
- ▶ 防止外壳与易燃物质接触。 ▶ 对壳体进行安全保护,以防意外接触。

## 衍

| ED    | 显示     | 含义                                                            |
|-------|--------|---------------------------------------------------------------|
| WR    | 绿色     | 设备已准备好运行                                                      |
|       | 绿色闪烁   | IO-Link通信激活(反向:T <sub>开</sub> :900 ms/T <sub>关</sub> :100 ms) |
| LOW   | 黄色     | 常开开关量输出:超过开关点(高电平)<br>常闭开关量输出:低于开关点(高电平)                      |
|       | 熄灭     | 常开开关量输出:低于开关点(低电平)<br>常闭开关量输出:超过开关点(低电平)                      |
| EMP   | 黄色     | 常开开关量输出:超过开关点(高电平)<br>常闭开关量输出:低于开关点(高电平)                      |
|       | 熄灭     | 常开开关量输出:低于开关点(低电平)<br>常闭开关量输出:超过开关点(低电平)                      |
| OC    | 黄色     | 设备已锁定                                                         |
|       | 黄色闪烁   | 锁定/解锁进程激活                                                     |
|       | 熄灭     | 设备已解锁                                                         |
| LT    | 红色     | 错误,请参阅"LED指示灯 – 诊断消息"                                         |
| ED指示条 | - 流量监测 |                                                               |
|       |        |                                                               |

| 录色LED:指示流速偏差占设定开关点(黄色LED)的比例。                                                        |        |
|--------------------------------------------------------------------------------------|--------|
| 流速低于开关点:                                                                             |        |
| 流速高于开关点:                                                                             |        |
| <b>長大值/最小值模式</b><br>录色LED:指示流速占示值范围的比例<br>011 LED:0100 %)。<br>查色LED:指示设定开关点占示值范围的比例。 | LED指示条 |
| 流速低于开关点:                                                                             |        |
| 流速高于开关点:                                                                             |        |
|                                                                                      |        |

LED指示条

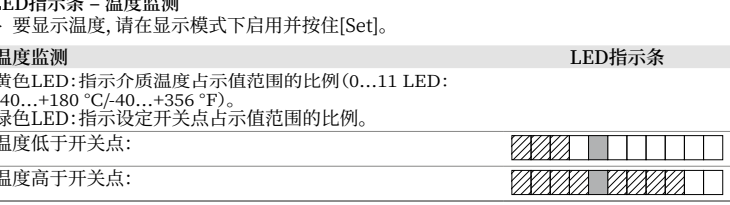

- 备会在开机后和无操作5分钟后自动锁定(30分钟后处于设置模式)。
- ]和[SET]并按住3秒。
- 烁,然后变为黄色常亮。
- LED指示条 ER],直至LED条中的所有LED均变为绿色快速闪烁两次。 闪烁两次
- 在触摸板上用滑动手势操作 点按顺序为[MODE]、 [ENTER]、[SET],直至LED条中的所有LED(3 × 3)均呈绿 色闪烁。
- ▶ 离开触摸板。
  ➡ LOC LED会先闪烁, 然后熄灭。

| 设置选项 - 具有流量监测                           | 开关量输出的设备(图2)                      |
|-----------------------------------------|-----------------------------------|
| <ol> <li>流量开关点:<br/>快速示教</li> </ol>     | 快速示教:将当前流速直接示教为流量开关点              |
| <ul><li>2 流量开关点:<br/>最大/最小值示教</li></ul> | 最大/最小值示教:将流量开关点设置为可调最大/最小示值范围的百分比 |
| <ul><li>③ 示值范围:<br/>最大/最小值示教</li></ul>  | 最大/最小值示教:示教流量监测示值范围的上限和下限值        |
| ④ 温度开关点                                 | 在-40+180 ℃范围内设置温度开关点,以2 ℃为增量      |
| ⑤ 高级设置                                  | 重置为上一次的设置                         |
|                                         | 重置出厂设置                            |
|                                         | 将流量输出更改为常开/常闭                     |
|                                         | 将温度输出更改为常开/常闭                     |

# (1) 快速示教 – 将当前流速设置为开关点

#### 菜单 LED指示条 1. 在应用中以所需的限值操作流速。 2. 在显示模式下:启用[ENTER]一次。 ▶ DeltaFlow启用: LED条呈黄色闪烁:系统尚未稳定。 ▶ 等至LED条呈绿色闪烁。 ▶ 当LED条呈绿色闪烁时,表明系统已稳定: 启用[ENTER]3秒,直至仅LED 6呈黄色闪烁。 ▶ 将当前流速示教为开关点。 3. 选项:以±10 %为增量更改开关点。 ▶ 以测量范围终值的10 %为增量增大开关点: 启用[SET] ▶ 以测量范围终值的10 %为增量减小开关点:启用[MODE] 4. 存储开关点:启用[ENTER]。 闪烁两次 ➡ LED条呈绿色快速闪烁两次。

## (2) 最大/最小值示教 - 设置流量开关点

▶ 要从显示模式打开:启用[MODE]一次。

| 菜单                                             | LED指示条 |
|------------------------------------------------|--------|
| 设置流量监测开关点                                      |        |
| 1. 启用[SET]3秒并按住,直至开关点LED先呈黄色闪烁,然后<br>再次变为黄色常亮。 |        |
|                                                |        |
| 2. 设置开关点:                                      |        |
| ▶ 以9.1 %为增量增大开关点:<br>启用[SET]。                  |        |
| ▶ 以9.1 %为增量减小开关点:<br>启用[MODE]。                 |        |
| 3. 存储开关点: 启用[ENTER]。                           |        |
| ➡ LED条呈绿色快速闪烁两次。将出现下一个菜单。                      | 闪烁两次   |

### (3) 最大/最小值示教 - 设置流量示值范围

|   | -   |      | 117.1.1.1 | 1 ALL DIGE | 4 · IT |
|---|-----|------|-----------|------------|--------|
| ► | 要从显 | 示模式打 | J开:启用[    | MODE]两次。   |        |

| 菜单                                                                                          | LED指示条 |
|---------------------------------------------------------------------------------------------|--------|
| 设置流量示值范围                                                                                    |        |
| 1. 设置上限值:<br>在应用中以上限值操作流速,并启用[SET]一次。                                                       |        |
| <ul> <li>→ DeltaFlow启用:LED条中的LED 11呈黄色闪烁表明系<br/>统尚未稳定。</li> <li>&gt; 等至LED呈绿色闪烁。</li> </ul> |        |
| ▶ 当LED条中的LED 11呈绿色闪烁时,表明系统已稳定:启用[SET]3秒,直至LED 11呈绿色常亮。                                      |        |
| ▶ 存储上限值:启用[ENTER]一次:<br>▶ LED条呈绿色快速闪烁两次。                                                    | 闪烁两次   |
| 2. 设置下限值:在应用中以下限值操作流速。                                                                      |        |
| ► 系统会检查最大/最小值差距:<br>LED移至位置1并呈黄色闪烁:<br>最大/最小值差距正常。                                          |        |
| <ul> <li>▶ LED未移至位置1并呈黄色闪烁:<br/>最大/最小值差距太小。</li> <li>▶ 降低流速。</li> </ul>                     |        |
| <ul> <li>→ DeltaFlow启用:LED条中的LED 1呈黄色闪烁:系统尚<br/>未稳定。</li> <li>▶ 等至LED呈绿色闪烁。</li> </ul>      |        |
| ▶ 当LED条中的LED 1呈绿色闪烁时,表明系统已稳定:启用[SET]3秒,直至LED条中的LED 1呈绿色常亮。                                  |        |
| <ul> <li>▶ 存储下限值:启用[ENTER]一次。</li> <li>➡ LED条快速闪烁两次。将出现下一个菜单。</li> </ul>                    | 闪烁两次   |

|         | 吊闭开大重制山: 旭过开大只(低电平)   |        |
|---------|-----------------------|--------|
| 4       | 设备已锁定                 |        |
| 包闪烁     | 锁定/解锁进程激活             |        |
| え       | 设备已解锁                 |        |
| 4       | 错误,请参阅"LED指示灯 – 诊断消息" |        |
| 充量监测    |                       |        |
| 的LED颜色显 | 示:□绿 ☑黄 禁闷烁           |        |
|         |                       | LED指示条 |
|         |                       |        |

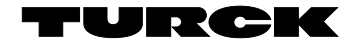

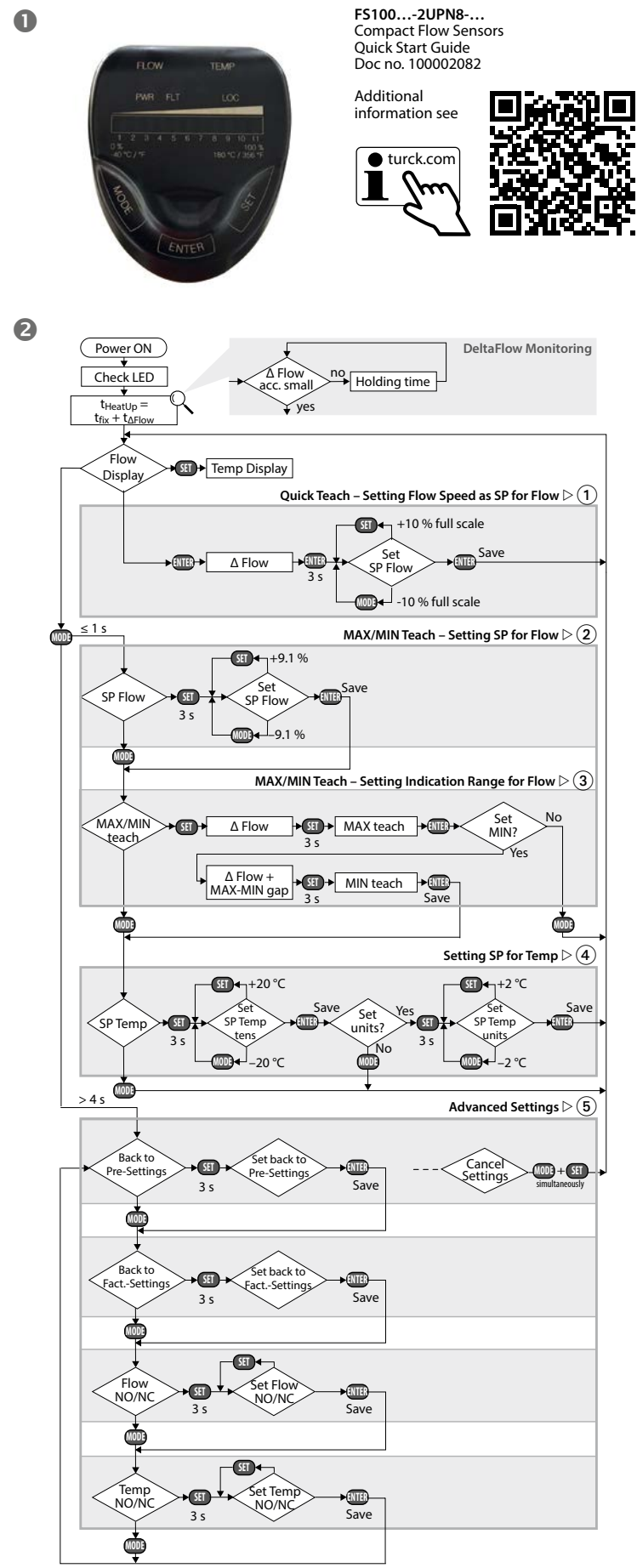

| ZH 快速入门指南                                                      |        |
|----------------------------------------------------------------|--------|
| <ul><li>(4) 设置温度开关点</li></ul>                                  |        |
| ▶ 要从显示模式打开:启用[MODE]三次。                                         |        |
| 菜单                                                             | LED指示条 |
| 设置温度监测开关点                                                      |        |
| 1. 设置温度值的十位数:                                                  |        |
| ▶ 启用[SET]3秒并按住,直至开关点LED先呈黄色闪烁,然<br>后再次变为黄色常亮。                  |        |
|                                                                |        |
| ▶ 以20 °C为增量增大开关点:<br>启用[SET]。                                  |        |
| ▶ 以20 °C为增量减小开关点:<br>启用[MODE]。                                 |        |
| 2. 存储开关点:启用[ENTER]一次,直至LED条快速闪烁两次。                             |        |
| 3. 设置温度值的个位数:                                                  |        |
| ▶ 启用[SET]3秒并按住,直至开关点LED先呈黄色闪烁,然<br>后再次变为黄色常亮。                  |        |
|                                                                |        |
| ▶ 以2 °C为增量增大开关点:<br>启用[SET]。                                   |        |
| ▶ 以2 °C为増量减小开关点:<br>启用[MODE]。                                  |        |
| 4. 存储开关点:启用[ENTER]。                                            |        |
| ➡ LED条呈绿色快速闪烁两次。<br>设备切换至显示模式。                                 | 闪烁两次   |
| <b>(5)</b> 高级设置                                                |        |
| 启动/退出"高级设置"菜单序列                                                | LED指示条 |
| 启动"高级设置":                                                      |        |
| ▶ 启用[MODE]至少4秒,直至LED条中的所有LED均变为绿色<br>且LED条呈绿色快速闪烁两次。           | Ията   |
| 退出"高级设置":<br>▶ 自动:至少30秒内不要启用触摸板。<br>▶ 手动:同时启用[MODE] + [SET]一次。 |        |
| 5.1 重置为预设                                                      |        |
| 菜单                                                             | LED指示条 |
| 重置为预设<br>LED 116将依次呈黄色闪烁                                       |        |
| 重置为上次保存的设置:<br>▶ 启用[SET]至少3秒,直至LED 116依次呈绿色快速<br>闪烁            |        |

| J.2       | 重置为出厂设置                                                                     |        |
|-----------|-----------------------------------------------------------------------------|--------|
| 菜         | é                                                                           | LED指示条 |
| 重賞<br>LEI | 置为出厂设置:<br>D 111将依次呈黄色闪烁                                                    |        |
|           | 重置为出厂设置:<br>▶ 启用[SET]至少3秒,直至LED 111依次呈绿色快速<br>闪烁                            |        |
|           | <ul> <li>▶ 保存设置:启用[ENTER]。</li> <li>▶ LED条呈绿色快速闪烁两次。将出现下一个菜单。</li> </ul>    | 闪烁两次   |
| 5.3       | 流量输出:更改常开/常闭                                                                |        |
| 菜         | <u>自</u>                                                                    | LED指示条 |
|           | 当前(活动)输出功能的显示:                                                              |        |
|           | NO(常开)                                                                      |        |
|           | NC(常闭)                                                                      |        |
| A         | 将流量输出从常开更改为常闭<br>LED 57会熄灭(常开),LED 4和8将呈绿色闪烁。                               |        |
|           | 将输出功能从常开更改为常闭:<br>▶ 启用并按住[SET]至少3秒,直至LED 4和8先呈绿色快<br>速闪烁,然后恢复为绿色常亮。         |        |
|           | <ul> <li>▶ 启用[SET]。</li> <li>▶ LED 48会呈绿色亮起(常闭)。</li> </ul>                 |        |
|           | <ul> <li>▶ 保存输出功能: 启用[ENTER]。</li> <li>■ LED条呈绿色快速闪烁两次。将出现下一个菜单。</li> </ul> | 闪烁两次   |
| В         | 将流量输出从常闭更改为常开<br>LED 48会呈绿色亮起(常闭),LED 4至8将呈绿色闪烁。                            |        |
|           | 将输出功能从常闭更改为常开:<br>▶ 启用并按住[SET]至少3秒,直至绿色LED 4至8先呈绿<br>在快速闪烁 然后恢复为绿色登高        |        |
|           |                                                                             |        |
|           | <ul> <li>▶ 启用[SET]。</li> <li>▶ LED 57会熄灭(常开)</li> </ul>                     |        |
|           | <ul> <li>▶ 保存输出功能: 启用[ENTER]。</li> <li>▶ LED条呈绿色快速闪烁两次。将出现下一个菜单。</li> </ul> | 闪烁两次   |

| 菜    | 单                                                                           | LED指示条  |
|------|-----------------------------------------------------------------------------|---------|
| ,,,, | ·<br>当前(活动)输出功能的显示:                                                         |         |
|      | NO(常开)                                                                      |         |
|      | NC(常闭)                                                                      |         |
| A    | 将温度输出从常开更改为常闭<br>LED 57会熄灭(常开), LED 4和8将呈绿色闪烁。                              |         |
|      | 将输出功能从常开更改为常闭:<br>▶ 启用并按住[SET]至少3秒,直至LED 4和8先呈绿色快<br>速闪烁,然后恢复为绿色常亮。         |         |
|      | <ul> <li>▶ 启用[SET]。</li> <li>➡ LED 48会呈绿色亮起(常闭)。</li> </ul>                 |         |
|      | ▶ 保存输出功能:启用[ENTER]。<br>➡ LED条呈绿色快速闪烁两次。将出现下一个菜单。                            | 闪烁两次    |
| В    | 将温度输出从常闭更改为常开<br>LED 48将呈绿色闪烁(常闭)。                                          |         |
|      | 将输出功能从常闭更改为常开:<br>▶ 启用并按住[SET]至少3秒,直至LED 48先呈绿色快<br>速闪烁,然后施复为绿色觉亮           |         |
|      | <ul> <li>▶ 启用[SET]。</li> <li>▶ LED 57会熄灭(常开)。</li> </ul>                    |         |
|      | <ul> <li>▶ 保存输出功能: 启用[ENTER]。</li> <li>▶ LED条呈绿色快速闪烁两次。将出现下一个菜单。</li> </ul> | 问练两次    |
| LF   | D指示灯 – 诊断消息                                                                 |         |
| F    | 状态LED LED指示条 错じ<br>LOW TEMP FLT                                             | 吴       |
| 1    | 带舟                                                                          | 由初山子店店用 |

| 黄色<br>闪烁 | -        | -  |   | 流速超出示值范围                |
|----------|----------|----|---|-------------------------|
| 黄色<br>闪烁 | -        | -  |   | 流速低于示值范围                |
| -        | 黄色<br>闪烁 | -  |   | 介质温度超出示值范围              |
| -        | 黄色<br>闪烁 | -  |   | 介质温度低于示值范围              |
| 黄色<br>闪烁 |          | 红色 | - | 晶体管输出Out 1短路            |
| -        | 黄色<br>闪烁 | 红色 | - | 晶体管输出Out 2短路            |
| -        | -        | 红色 | - | 一般错误<br>(关闭所有输出,需要手动重置) |

### 维修

本设备不可维修。停止使用发生故障的设备,并寄回图尔克进行故障分析。如需向图尔克公司退回设备,请参阅我们的退货验收条件。

废弃处理 必须正确地弃置本设备,不得将它混入普通的生活垃圾中。

# 技术数据

## 电气数据 – 一般参数

▶ 保存设置:启用[ENTER]。 ▶ LED条呈绿色快速闪烁两次。将出现下一个菜单。

| 应用区域       | FS1L:液体                    |
|------------|----------------------------|
|            | FS1G:气体                    |
| 环境温度       | -25+85 °C                  |
| 介质温度       | -25+85 °C                  |
| 耐压水平       | 300 bar                    |
| 工作电压       | 1033 VDC                   |
| 功耗         | ≤ 1.5 W                    |
| 输出功能       | 可设定常开/常闭,PNP/NPN,IO-Link   |
| 输出1        | 流量:开关量输出或IO-Link           |
| 输出2        | 温度:开关量输出                   |
| 开关电流       | 0.25 A                     |
| 防护等级       | IP66/IP67/IP69K            |
| 电磁兼容性(EMC) | EN 60947-5-9:2007          |
| 抗冲击性       | 50 g (11ms), EN 60068-2-27 |
| 抗震性        | 20 g, EN 60068-2-6         |
|            |                            |

UL认证条件:连接到现场接线端子的电缆最低额定温度,105 ℃ (221 °F)。

## 工作范围

| <b>流量监测 – FS1300L</b><br>工作范围 | 1300 cm/s       |
|-------------------------------|-----------------|
| 流量监测 – FS13000G               |                 |
| 工作范围                          | 103000 cm/s     |
| 温度监测                          |                 |
| 测量范围                          | -25+85 °C       |
| 开关点精度                         | 在v > 5 cm/s时3 K |

## 默认设置

| FS1             |           |
|-----------------|-----------|
| 指示模式            | 最大值/最小值模式 |
| 流量开关点           | 70 %      |
| 示教最小值           | 最小值       |
| 示教最大值           | 最大值       |
| 温度开关点           | 60 °C     |
| 自动检测功能(PNP/NPN) | 激活        |

闪烁两次

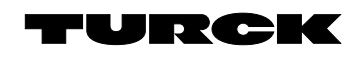

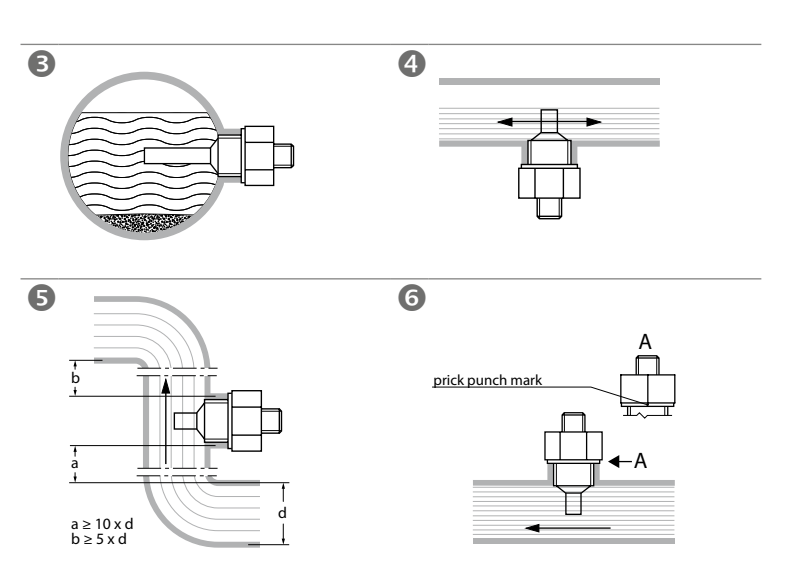

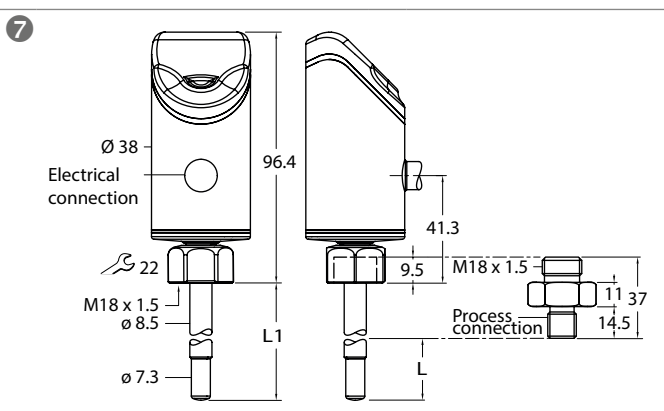

## Wiring diagrams

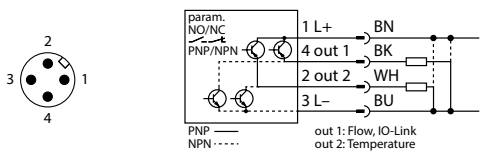

FS100-...-2UPN8-H1141

| param.<br>NO/NC     |     | BN | L+                       | • •                      |
|---------------------|-----|----|--------------------------|--------------------------|
| PNP/NPN             | )-Q | ΒK | out 1                    |                          |
|                     |     | WH | out 2                    |                          |
| -Q-Q                |     | BU | L-                       |                          |
| PNP — NPN · · · · · |     |    | out 1: Flo<br>out 2: Ter | ow, IO-Link<br>mperature |

| KO 빠른 시작 가이드                                                                                                    |                       |
|----------------------------------------------------------------------------------------------------|-----------------------|
| 유량 센서 FS1002UPN8                                                                                                    | LED 상태 표              |
| ネカ カ <sup>2</sup>                                                                                                    | LED t                 |
| → 기 ハ료 이 문서 외에도 다음과 같은 문서를 인터넷(www.turck.com)에서 확인할 수 있습니다.                                                               | PWR 4                 |
| (QR 코드를 통한 액세스는 장치 뒷면을 참조하십시오.)<br>- 데이터 시트                                                                               | FLOW 3                |
| ■ 대하이지프<br>■ 작동 지침                                                                                                    | 7                     |
| ■ 적합성 선언                                                                                                    |                       |
| 사용자 안전 정보                                                                                                    | TEMP 3                |
| 사용 목적<br>FS100 시리즈 컴팩트 유량 세서는 유동 속도를 모니터링하는 데 사용됩니다. 일반적인 적용                                                              | 7,                    |
| 분야로는 냉각 회로 모니터링(예: 용접 어플리케이션) 및 펌프의 건조 방지가 있습니다. 이                                                                        | LOC 3                 |
| 장치는 열량 측정 작동 원리에 따라 매체 온도 측정에 사용할 수도 있습니다.<br>이 장치는 이 지침에서 설명한 목적으로만 사용해야 합니다. 기타 다른 방식으로 사용하는                            | 121                   |
| 것은                                                                                                    | FLT Z                 |
| 사용 목적을 따르지 않는 것입니다. 터크는 그로 인한 손상에 내해 어떠한 책임도 지지 않습<br>니다.                                                                 | LED 표시기               |
| 일반 안전 지침                                                                                                    | LED 표시기               |
| 전문적인 운턴을 받은 국턴된 기술자만이 이 상지의 상적, 실지, 작동, 매개 번구 실정 및<br>유지보수를 수행해야 합니다.                                                     | 퀵 티치 모드               |
| 이 장치는 산업 부문의 EMC 요구 사항을 충족합니다. 주거 지역에서 사용하는 경우 무선 간섭<br>용 바지치기 위해 조치를 치치시니요                                               | 녹색 LED: 성<br>차를 표시합   |
| = 당시아기 뒤안 조시를 뛰어입시오.<br>■ 이 센서는 안전 장치가 아닙니다. 사람이나 기계의 안전을 위해 장치를 사용하지 마십시                                                 | 스위치 포인                |
| <u> </u>                                                                                                    | 스위치 포인                |
| 제품 설명                                                                                                    | 최대/최소 모               |
| 상지 개요<br>그림 1 참조 정면도                                                                                                    | 녹색 LED: 3<br>0 100%)  |
|                                                                                                    | 황색 LED: 3             |
| 기능 및 작동 모드<br>FS1002UPN8 컴팩트 유량 센서는 액체(FS1I) 또는 기체(FS1G-) 매체의 유속                                                          | 집니니.<br>스위치 포인        |
| 과 매체 온도가 구성 가능한 한계값을 초과하거나 그 미만으로 떨어지는지 모니터링합니다.                                                                          | 스위치 포인                |
| 이 상지는 선먼의 상태 LED와 LED 바늘 동해 유량 및 온도 값의 기독을 표시합니다. 2개의<br>스위칭 출력은 NO(상시 열림) 또는 NC(상시 닫힘) 중 하나로 사용할 수 있습니다. 자동 감지           |                       |
| 기능을 통해 센서가 관련 출력 타입(PNP/NPN)을 자동으로 감지하고 활성화합니다.                                                                           | LED 표시기               |
| 설치                                                                                                    | ▶ 쏜노늘 표               |
| 일반 설치 지침                                                                                                    | 논도 도덕더<br>황색 LED: ∄   |
| <ul> <li>최직의 모디더닝들 위해 센서 프로르가 배세에 완전히 심기도록 센서를 실시합니다.</li> <li>매체가 수평으로 흐르고 침전물이나 가스(예: 기포)가 예상되는 경우: 센서를 수평으로</li> </ul> | (011 LED<br>녹색 LED: 3 |
| 설치합니다(그림 3).                                                                                                    | 합니다.                  |
| > 배제가 구성 영양으로 으므고 유영 세월이 배제로 관전히 세워지지 않는 경구: 센지를<br>아래쪽에서부터 장착합니다(그림 4).                                                  | 스위지 포인.               |
| > 매체가 수직 방향으로 흐르는 경우: 수직관 내에만 센서를 설치합니다.                                                                                  | 스위치 포인.               |
| <ul> <li>신입기등성으로우리 최초 신격을 군구하십시오(펌프, 별르, 유영 고성기, 파이프 집임,<br/>횡단면의 변화(그림 5)</li> </ul>                                     | 설정                    |
| ▶ 프로브 팁이 유량 채널의 반대쪽 내벽에 닿지 않도록 합니다.<br>토스 서키 기기                                                                           | 의도하지 않음               |
| 특구 결지 시점<br>▶ FAA 시리즈 나사산 어댑터를 사용한 FS 시리즈 터크 센서만 설치해야 합니다.                                                                | 접니다(결성<br>자키 자기기      |
| ▶ G" 프로세스 연결이 포함된 장치의 경우: 나사식 어댑터와 프로세스 연결(예: 유니언)                                                                        | ► [MODE]              |
| ▶ 씰과 함께 나사산 어댑터를 프로세스 연결에 끼웁니다(최대 토크 100 Nm).                                                                             | ➡ LOC LEI             |
| ▶ 프로브를 나사산 어댑터로 통과시키고 센서(커플링 너트 M18 × 1.5)를 나사산 어댑터에<br>소으르 다다히 즈이니다                                                      | 장치 잠금 풀               |
| 는 단근이 포입니다.<br>> 표준 유량 범위(3300 cm/s)의 경우: 프로브를 매체의 모든 방향으로 장착이 가능합                                                        | ► LED 바의<br>로 짧게 5    |
| 니다(360° 전체).<br>> 화장되 유량 법위(1 300 cm/s)의 경우· 유량 방향이 고차 법의 + 45° 내에서 표시에                                                   | - 20-11               |
| 맞게 조정되도록 프로브를 장착합니다(그림 6).                                                                                                |                       |
| ▶ M18 × 1.5 커플링 너트를 나사산 어댑터에 끼웁니다(최대 토크: 40 Nm).<br>▶ 유서· 최정의 주장성과 가도성을 부장하려며 세서 헤디를 340° 번의 이내로 도리니다                     | ▶ LED 바의<br>치패드릌      |
| ▶ 나사산 어댑터를 제거하고 다시 장착하는 경우 새 씰을 사용하십시오(스페어 씰 제공됨).                                                                        | 살짝 밉니                 |
| ▶ 센서를 제거하고 다시 설치한 후에는 센서의 티치 값을 새로 할당합니다.                                                                                 |                       |
| 여겨                                                                                                    | ▶ 턱직팬들                |

## ▶ 프로브를 > 표준 유

- 니다(3 > 확장된
- 맞게 3
- ▶ M18 × 1
- ▶ 옵션: 최적
- ▶ 나사산 어
- ▶ 센서를 제

## 연결

- 플러그 장치 연결
- ▶ 연결 케이블 커플링을 센서 커넥터에 연결합니다.
- ▶ 배선도에 표시된 대로 전원에 연결 케이블을 연결합니다("배선도" 참조).
- 케이블 장치 연결
- ▶ 배선도에 표시된 것과 같이 전원 또는 프로세서에 센서 연결 케이블을 연결합니다("배선 도" 참조).

## 시운전

파워 서플라이가 켜지면 장치가 자동으로 작동합니다.

## 작동

- ⚠ 경고
- 센서 영역의 하우징은 최대 75 ℃(167 °F) 이상 가열될 수 있습니다.
- 뜨거운 하우징 표면을 통해 화상 위험!
- 가연성 물질과 접촉하지 않도록 하우징을 보호하십시오.
- 실수로 접촉하지 않도록 하우징을 고정하십시오.

## 시등 - 작동

| LED                                                                      | 디스플레이                                                             | 의미                                                                                |                                   |  |  |
|--------------------------------------------------------------------------|-------------------------------------------------------------------|-----------------------------------------------------------------------------------|-----------------------------------|--|--|
| PWR                                                                      | 녹색                                                                | 장치 작동 준비가 되었습니다.                                                                  |                                   |  |  |
|                                                                          | 녹색 점멸                                                             | IO-Link 통신 활성(역전환됨: T <sub>on</sub> :                                             | 900 ms/T <sub>off</sub> : 100 ms) |  |  |
| FLOW                                                                     | 황색                                                                | NO 스위칭 출력: 스위치 포인트 초<br>NC 스위칭 축력· 스위치 포인트 어                                      | 과(HIGH 레벨)<br>더슈트(HIGH 레벡)        |  |  |
|                                                                          | 꺼짐                                                                | NO 스위칭 출력: 스위치 포인트 언<br>NC 스위칭 출력: 스위치 포인트 언                                      | 더슈트(LOW 레벨)<br>과(LOW 레벨)          |  |  |
| TEMP                                                                     | 황색                                                                | NO 스위칭 출력: 스위치 포인트 초<br>NC 스위칭 출력: 스위치 포인트 언                                      | 과(HIGH 레벨)<br>더슈트(HIGH 레벨)        |  |  |
|                                                                          | 꺼짐                                                                | NO 스위칭 출력: 스위치 포인트 언<br>NC 스위칭 출력: 스위치 포인트 초                                      | 더슈트(LOW 레벨)<br>과(LOW 레벨)          |  |  |
| LOC                                                                      | 황색                                                                | 장치 잠김                                                                             |                                   |  |  |
|                                                                          | 황색 점멸                                                             | 잠금/잠금 해제 프로세스 활성                                                                  |                                   |  |  |
|                                                                          | 꺼짐                                                                | 장치 잠금 해제됨                                                                         |                                   |  |  |
| FLT                                                                      | 적색                                                                | 오류, "LED 표시기 – 진단 메시지"                                                            | 참조                                |  |  |
| LED 표시가<br>LED 표시가<br><b>퀵 티치 모</b><br>녹색 LED<br>차를 표시<br>스위치 포<br>스위치 포 | 기 바의 LED 색상<br>드<br>: 설정된 스위치 3<br>합니다.<br>인트 미만 유속:<br>인트 초과 유속: | 다당<br>표시: <b>□</b> GN ☑YE <sup>(</sup> ,,) <sup>점멸</sup><br>또인트(황색 LED)의 비율로 유량 편 | LED 표시기 바                         |  |  |
| 최대/최소                                                                    | 모드                                                                |                                                                                   | LED 표시기 바                         |  |  |
| 녹색 LED                                                                   | : 표시 범위의 비율                                                       | 울로 유속을 표시합니다(011 LED:                                                             |                                   |  |  |
| U100%).<br>황색 LED: 표시 범위의 비율로 설정된 스위치 포인트를 표시<br>합니다.                    |                                                                   |                                                                                   |                                   |  |  |
| 스위치 포                                                                    | 인트 미만 유속:                                                         |                                                                                   |                                   |  |  |
| 스위치 포                                                                    | 인트 초과 유속:                                                         |                                                                                   |                                   |  |  |
| LED 표시<br>▶ 온도를                                                          | <b>기 바 - 온도 모니</b><br>표시하려면 디스플                                   | 터 <b>링</b><br>플레이 모드에서 [SET]을 활성화하고                                               | 유지합니다.                            |  |  |
| 온도 모니                                                                    | 터링                                                                |                                                                                   | LED 표시기 바                         |  |  |

표시 범위의 비율로 매체 온도를 표시합니다

표시 됩니다 이들로 "(제 드고드 프 이미 이 이다. b: -40...+180 °C/-40...+356 °F). 표시 범위의 비율로 설정된 스위치 포인트를 표시

| 스위치 포인트 미만 온도: |  |
|----------------|--|
| 스위치 포인트 초과 온도: |  |

은 입력을 방지하기 위해 장치를 켠 후 및 작동 없이 5분이 지나면 자동으로 잠 모드에서는 30분 후).

- (LOC)
- . |와 [SET]을 활성화하고 3초간 유지합니다.
- )가 먼저 점멸한 다음 황색으로 일정하게 바뀝니다.

7](uLOC)

- LED 표시기 바 LED가 모두 녹색으로 바뀐 뒤 LED 바가 녹색으 - 번 점멸할 때까지 [ENTER]를 활성화합니다. 1 2 × 점멸
- LED(3 × 3)가 전부 녹색으로 점멸할 때까지 터 [MODE], [ENTER], [SET]의 순서로 손가락으로

| ≻ | 터치패드에서 손가락을 뗍니다.       |
|---|------------------------|
| - | 그러면 LOC LED가 점멸했다가 꺼집니 |

| 설경 | 청 옵션 – 유량 모니터링          | 용 스위칭 출력이 있는 장치(그림 2)                                     |
|----|-------------------------|-----------------------------------------------------------|
| 1  | 유량 스위치 포인트:<br>퀵 티치     | 퀵 티치: 전류 흐름 속도는 유량 스위치 포인트로 직접 티치인됨                       |
| 2  | 유량 스위치 포인트:<br>최대/최소 티치 | <b>최대/최소 티치:</b> 조정 가능한 최대/최소 표시 범위의 비율로<br>유량 스위치 포인트 설정 |
| 3  | 표시 범위:<br>최대/최소 티치      | <b>최대/최소 티치:</b> 유량 모니터링 표시 범위에 대한 상한 및 하한 한계값 티치인        |
| 4  | 온도 스위치 포인트              | 온도 스위치 포인트를 -40~+180 ℃까지 2 ℃ 단위로 설정합니<br>다.               |
| 5  | 고급 설정                   | 마지막 설정으로 재설정                                              |
|    |                         | 출하 설정으로 재설정                                               |
|    |                         | 유량 출력을 NO/NC로 변경                                          |
|    |                         | 온도 출력을 NO/NC로 변경                                          |
|    |                         |                                                           |

#### (1) 퀵 티치 - 현재 흐름 속도를 스위치 포인트로 설정 LED 표시기 바 메뉴 어플리케이션에서 유속을 원하는 한계값으로 작동합니다. 2. 디스플레이 모드: [ENTER]를 한 번 활성화합니다 DeltaFlow 활성: LED 바 황색 점멸: 시스템이 아직 안정화되지 않았습니 ▶ LED 바가 녹색으로 점멸할 때까지 기다립니다. ▶ LED 바가 녹색으로 점멸하면 시스템이 안정화된 것입 니다 LED 6만 황색으로 점멸할 때까지 3초 동안 [ENTER]를 활성화합니다 ▶ 전류 흐름 속도가 스위치 포인트로 티치인됩니다. 3. 옵션: 스위치 포인트를 ±10% 단위로 조금씩 변경합니다. 스위치 포인트를 측정 범위 종료값의 10% 단위로 조금씩 올리기: [SET]을 활성화합니다. ▶ 스위치 포인트를 측정 범위 종료값의 10% 단위로 조금씩 내리기: [MODE]를 활성화합니다. 4. 스위치 포인트 저장: [ENTER]를 활성화합니다. ➡ LED 바가 녹색으로 두 번 짧게 점멸합니다.

#### (2) 최대/최소 티치 - 유속의 스위치 포인트 설정 ▶ 디스플레이 모드에서 열기: [MODE]를 한 번 활성화합니다. 메뉴 LED 표시기 바 유량 모니터링을 위한 스위치 포인트 설정

| <ol> <li>[SET]을 3초간 활성화한 뒤 스위치 포인트의 LED가 먼저 황<br/>색으로 점멸하다가 다시 황색으로 일정하게 바뀔 때까지 유<br/>지합니다.</li> </ol> |        |
|----------------------------------------------------------------------------------------------------|--------|
|                                                                                                    |        |
| 2. 스위치 포인트 설정:                                                                                         |        |
| ▶ 스위치 포인트를 9.1% 단위로 조금씩 올리기:<br>[SET]을 활성화합니다.                                                         |        |
| ▶ 스위치 포인트를 9.1% 단위로 조금씩 내리기:<br>[MODE]를 활성화합니다.                                                        |        |
| 3. 스위치 포인트 저장: [ENTER]를 활성화합니다.                                                                        |        |
| <ul> <li>► LED 바가 녹색으로 두 번 짧게 점멸합니다. 다음 메뉴가<br/>나타납니다.</li> </ul>                                      | 2 × 점멸 |

## (3) 최대/최소 티치 - 유량의 표시 범위 설정

▶ 디스플레이 모드에서 열기: [MODE]를 두 번 활성화합니다.

| 메뉴                                                                                                    | LED 표시기 바 |
|----------------------------------------------------------------------------------------------------|-----------|
| 유량의 표시된 범위 설정                                                                                                    |           |
| <ol> <li>상한 한계값 설정:</li> <li>어플리케이션에서 유속을 상한 한계값으로 작동하고 [SET]</li> <li>을 한 번 활성화합니다.</li> </ol>                          |           |
| <ul> <li>▶ DeltaFlow 활성: LED 바의 LED 11이 황색으로 점멸<br/>시스템이 아직 안정화되지 않음.</li> <li>▶ LED가 녹색으로 점멸할 때까지 기다립니다.</li> </ul>     |           |
| ➤ LED 바의 LED 11이 녹색으로 점멸하면 시스템이 안정회<br>된 것입니다. LED 11이 녹색으로 일정하게 켜질 때까지<br>[SET]을 3초 동안 활성화합니다.                          |           |
| ▶ 상한 한계값 저장: [ENTER] 한 번 활성화:<br>➡ LED 바가 녹색으로 두 번 짧게 점멸합니다.                                                             | 2 × 점멸    |
| <ol> <li>하한 한계값 설정: 어플리케이션에서 유속을 하한 한계값으<br/>로 작동합니다.</li> </ol>                                                         |           |
| ► 시스템의 최대/최소 갭 확인:<br>LED가 위치 1로 이동하고 황색으로 점멸:<br>최대/최소 갭이 정상입니다.                                                        |           |
| <ul> <li>LED가 위치 1로 이동하지 않고 황색으로 점멸:<br/>최대/최소 갭이 너무 작습니다.</li> <li>유속을 줄이십시오.</li> </ul>                                |           |
| <ul> <li>▶ DeltaFlow 활성: LED 바의 LED 1이 황색으로 점멸: 시<br/>스템이 아직 안정화되지 않았습니다.</li> <li>▶ LED가 녹색으로 점멸할 때까지 기다립니다.</li> </ul> |           |
| ▶ LED 바의 LED 1이 녹색으로 점멸하면 시스템이 안정화<br>된 것입니다. LED 바의 LED 1이 녹색으로 일정하게 켜질<br>때까지 [SET]을 3초 동안 활성화합니다.                     |           |
| <ul> <li>▶ 하한 한계값 저장: [ENTER]를 한 번 활성화합니다.</li> <li>▶ LED 바가 짧게 두 번 점멸합니다. 다음 메뉴가 나타납<br/>니다.</li> </ul>                 | 2×점멸      |

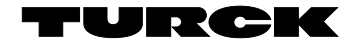

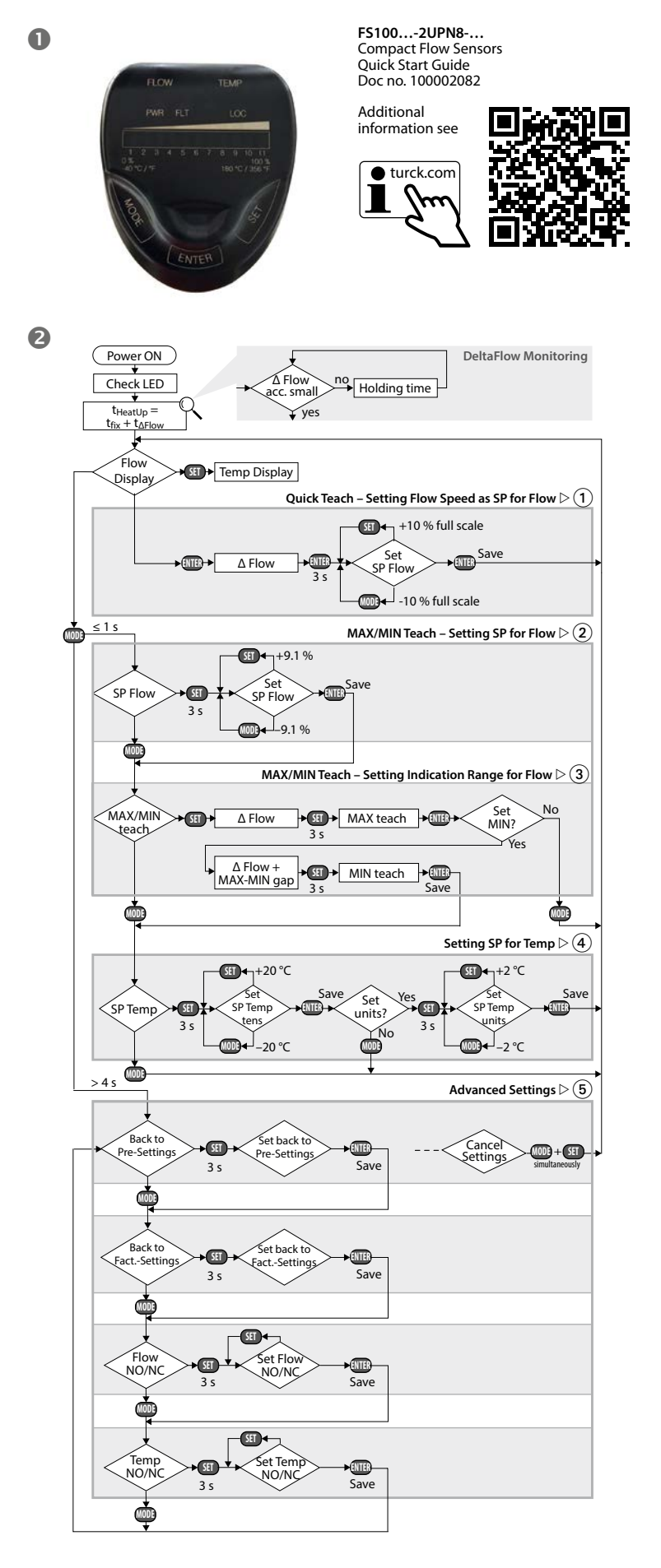

## KO 빠른 시작 가이드

# ④ 온도의 스위치 포인트 설정

| • | 디스플레이 | 모드에서 | 열기: | [MODE]를 | 세 번 | 활성화 | 합니다. |
|---|-------|------|-----|---------|-----|-----|------|
|   |       |      |     |         |     |     |      |

| 메뉴         |                                                                                  | LED 표시기 바 |
|------------|----------------------------------------------------------------------------------|-----------|
| 온도         | 모니터링을 위한 스위치 포인트 설정                                                              |           |
| 1. 온       | 도 값의 10자리수 설정                                                                    |           |
| >          | [SET]을 3초간 활성화한 뒤 스위치 포인트의 LED가 먼<br>저 황색으로 점멸하다가 다시 황색으로 일정하게 바뀔 때<br>까지 유지합니다. |           |
| >          | 스위치 포인트를 20 ℃ 단위로 올립니다.<br>[SET]을 활성화합니다.                                        |           |
| >          | 스위치 포인트를 20 ℃ 단위로 내립니다.<br>[MODE]를 활성화합니다.                                       |           |
| 2. 스<br>[E | 위치 포인트 저장: LED 바가 짧게 두 번 점멸할 때까지<br>NTER]를 한 번 활성화합니다.                           | 2 × 점멸    |
| 3. 온       | 도 값의 단위 자릿수 설정:                                                                  |           |
| >          | [SET]을 3초간 활성화한 뒤 스위치 포인트의 LED가 먼<br>저 황색으로 점멸하다가 다시 황색으로 일정하게 바뀔 때<br>까지 유지합니다. |           |
| >          | 스위치 포인트를 2 ℃ 단위로 올립니다.<br>[SET]을 활성화합니다.                                         |           |
| >          | 스위치 포인트를 2 ℃ 단위로 내립니다.<br>[MODE]를 활성화합니다.                                        |           |
| 4. 스       | 위치 포인트 저장: [ENTER]를 활성화합니다.                                                      |           |
| -          | LED 바가 녹색으로 두 번 짧게 점멸합니다.<br>장치가 디스플레이 모드로 전환됩니다.                                | 2 × 점멸    |
|            |                                                                                  |           |

## 5 고급 설정

| "고급 설정" 메뉴 시작/종료 순서                                                                                                    | LED 표시기 바                             |
|----------------------------------------------------------------------------------------------------|---------------------------------------|
| "고급 설정" 시작:<br>▶ IFD 바이 모드 IFD가 노새ㅇㄹ 바뀌 듸 IFD 바가 노새ㅇ                                                                                                    |                                       |
| 로 짧게 두 번 점멸할 때까지 최소 4초 동안 [MODE]를 활<br>성화합니다.                                                                                                    | ····································· |
| "고급 설정" 종료:<br>▶ 자동으로: 터치패드를 최소 30초 동안 활성화하지 않습니다.<br>▶ 수동으로: [MODE]+[SET]을 동시에 활성화합니다.                                                                                                    |                                       |
| 5.1 사전 설정으로 재설정                                                                                                    |                                       |
|                                                                                                    |                                       |
| 메뉴                                                                                                    | LED 표시기 바                             |
| 메뉴<br>사전 설정으로 재설정<br>LED116이 황색으로 하나씩 차례로 점멸합니다                                                                                                    | LED 표시기 바                             |
| 메뉴<br>사전 설정으로 재설정<br>LED116이 황색으로 하나씩 차례로 점멸합니다<br>마지막으로 저장된 설정으로 재설정:<br>▶ LED 116이 녹색으로 빠르게 차례로 점멸할 때까지<br>[SET]을 최소 3초 동안 활성화합니다                                                                      |                                       |
| 메뉴<br>사전 설정으로 재설정<br>LED116이 황색으로 하나씩 차례로 점멸합니다<br>마지막으로 저장된 설정으로 재설정:<br>▶ LED 116이 녹색으로 빠르게 차례로 점멸할 때까지<br>[SET]을 최소 3초 동안 활성화합니다<br>▶ 설정 저장: [ENTER]를 활성화합니다.<br>LED 바가 녹색으로 두 번 짧게 점멸합니다. 다음 메<br>뉴가 | LED 표시기 바                             |

| 메뉴        |                                                                                                    | LED 표시기 바                             |
|-----------|----------------------------------------------------------------------------------------------------|---------------------------------------|
| 줄히<br>LEI | - 설정으로 재설정:<br>) 111이 차례로 황색으로 점멸합니다                                                                     |                                       |
|           | 출하 설정으로 재설정:<br>➤ LED 111이 녹색으로 빠르게 차례로 점멸할 때까지<br>[SET]을 최소 3초 동안 활성화합니다                                |                                       |
|           | <ul> <li>▶ 설정 저장: [ENTER]를 활성화합니다.</li> <li>▶ LED 바가 녹색으로 두 번 짧게 점멸합니다. 다음 메<br/>뉴가<br/>나다니니니</li> </ul> | 2 × 점멸                                |
|           | 나타답니다.                                                                                                   |                                       |
| 5.3 -     | 유량 출력: NO/NC 변경                                                                                          |                                       |
| 메뉴        | •                                                                                                    | LED 표시기 바                             |
|           | 전류(활성) 출력 기능 표시:                                                                                         |                                       |
|           | NO(상시 열림)                                                                                                |                                       |
|           | NC(상시 닫힘)                                                                                                |                                       |
| Α         | 유량 출력을 NO에서 NC로 변경<br>LED 57 꺼짐(NO), LED 4 및 8이 녹색으로 점멸합니다.                                              |                                       |
|           | 출력 기능을 NO에서 NC로 변경:<br>▶ LED 4와 8이 녹색으로 빠르게 점멸한 후 다시 녹색으<br>르 이저하게 커지 때까지 [CPT]을 한서하하고 2克 이              |                                       |
|           | 상 유지합니다.                                                                                                 |                                       |
|           | ▶ [SET]을 활성화합니다.<br>➡ LED 4 8은 녹색(NC)입니다.                                                                |                                       |
|           | <ul> <li>▶ 출력 기능 저장: [ENTER]를 활성화합니다.</li> <li>▶ LED 바가 녹색으로 두 번 짧게 점멸합니다. 다음 메<br/>뉷가</li></ul>         | ····································· |
|           | 나타납니다.                                                                                                   |                                       |
| В         | 유량 줄력을 NC에서 NO로 변경<br>LED 4 8 녹색(NC), LED 4~8이 녹색으로 점멸합니다.                                               |                                       |
|           | 출력 기능을 NC에서 NO로 변경:<br>▶ 녹색 LED 4~8이 녹색으로 빠르게 점멸한 후                                                      |                                       |
|           | 나시 녹색으로 일징하게 커실 때까시 [SET]을 왈성화하<br>고 3초 이상 유지합니다.                                                        |                                       |
|           | ▶ [SET]을 활성화합니다.<br>▶ LED 5 7 꺼짐(NO)                                                                     |                                       |
|           | ▶ 출력 기능 저장: [ENTER]를 활성화합니다.<br>▶ LED 바가 녹색으로 두 번 짧게 점멸합니다. 다음 메                                         | 2×점멸                                  |
|           | 뉴가<br>나타납니다.                                                                                             |                                       |

| 류(활성) 출력 기능 표시:<br>O(상시 열림)<br>C(상시 닫힘)<br>EMP 출력을 NO에서 NC로 변경<br>ED 57 꺼짐(NO), LED 4 및 8이 녹색으로 점멸합니다.<br>력 기능을 NO에서 NC로 변경:<br>LED 4와 8이 녹색으로 빠르게 점멸한 후 다시 녹색으<br>로 일정하게 켜질 때까지 [SET]을 활성화하고 3조 이<br>상 유지합니다.<br>[SET]을 활성화합니다.<br>LED 4 8은 녹색(NC)입니다.<br>출력 기능 저장: [ENTER]를 활성화합니다.<br>LED b 저장: ENTER]를 활성화합니다.     | LED 표시기 바                                                                                                    |
|----------------------------------------------------------------------------------------------------|----------------------------------------------------------------------------------------------------|
| 류(활성) 출력 기능 표시:<br>O(상시 열림)<br>C(상시 닫힘)<br>EMP 출력을 NO에서 NC로 변경<br>ED 57 꺼짐(NO), LED 4 및 8이 녹색으로 점멸합니다.<br>즉 기능을 NO에서 NC로 변경:<br>LED 4와 8이 녹색으로 빠르게 점멸한 후 다시 녹색으<br>로 일정하게 켜질 때까지 [SET]을 활성화하고 3초 이<br>상 유지합니다.<br>[SET]을 활성화합니다.<br>LED 4 8은 녹색(NC)입니다.<br>출력 기능 저장: [ENTER]를 활성화합니다.<br>LED 바가 녹색으로 두 번 짧게 적명합니다 다음 메 |                                                                                                    |
| O(상시 열림)<br>C(상시 닫힘)<br>EMP 출력을 NO에서 NC로 변경<br>ED 57 꺼짐(NO), LED 4 및 8이 녹색으로 점멸합니다.<br>·력 기능을 NO에서 NC로 변경:<br>LED 49 8이 녹색으로 빠르게 점멸한 후 다시 녹색으<br>로 일정하게 켜질 때까지 [SET]을 활성화하고 3초 이<br>상 유지합니다.<br>[SET]을 활성화합니다.<br>LED 4 8은 녹색(NC)입니다.<br>출력 기능 저장: [ENTER]를 활성화합니다.<br>LED 바가 녹색으로 두 번 짧게 적명합니다 다음 메                   |                                                                                                    |
| C(상시 닫힘)<br>EMP 출력을 NO에서 NC로 변경<br>ED 57 꺼짐(NO), LED 4 및 8이 녹색으로 점멸합니다.<br>력 기능을 NO에서 NC로 변경:<br>LED 4와 8이 녹색으로 빠르게 점멸한 후 다시 녹색으<br>로 일정하게 켜질 때까지 [SET]을 활성화하고 3초 이<br>상 유지합니다.<br>[SET]을 활성화합니다.<br>LED 4 8은 녹색(NC)입니다.<br>출력 기능 저장: [ENTER]를 활성화합니다.<br>LED 바가 녹색으로 두 번 짧게 적명합니다 다음 메                                |                                                                                                    |
| EMP 출력을 NO에서 NC로 변경<br>ED 57 꺼짐(NO), LED 4 및 8이 녹색으로 점멸합니다.<br>력 기능을 NO에서 NC로 변경:<br>LED 4와 8이 녹색으로 빠르게 점멸한 후 다시 녹색으<br>로 일정하게 켜질 때까지 [SET]을 활성화하고 3초 이<br>상 유지합니다.<br>[SET]을 활성화합니다.<br>LED 4 8은 녹색(NC)입니다.<br>출력 기능 저장: [ENTER]를 활성화합니다.<br>LED 바가 녹색으로 두 번 짧게 적명합니다 다음 메                                            |                                                                                                    |
| 력 기능을 NO에서 NC로 변경:<br>LED 4와 8이 녹색으로 빠르게 점멸한 후 다시 녹색으<br>로 일정하게 켜질 때까지 [SET]을 활성화하고 3초 이<br>상 유지합니다.<br>[SET]을 활성화합니다.<br>LED 4 8은 녹색(NC)입니다.<br>출력 기능 저장: [ENTER]를 활성화합니다.<br>LED 바가 녹색으로 두 번 짧게 적명합니다. 다음 메                                                                                                    |                                                                                                    |
| 도 일정하게 거실 때까지 [SEI]을 활정와하고 3조 이<br>상 유지합니다.<br>[SET]을 활성화합니다.<br>LED 4 8은 녹색(NC)입니다.<br>출력 기능 저장: [ENTER]를 활성화합니다.<br>LED 바가 녹색으로 두 번 짧게 적명합니다. 다음 메                                                                                                    | 2×3말                                                                                                    |
| [SET]을 활성화합니다.<br>LED 4 8은 녹색(NC)입니다.<br>출력 기능 저장: [ENTER]를 활성화합니다.<br>LED 바가 녹색으로 두 번 쪼게 적명합니다. 다음 메                                                                                                    | · · · · · · · · · · · · · · · · · · ·                                                                                                    |
| 출력 기능 저장: [ENTER]를 활성화합니다.<br>LED 바가 녹색으로 두 번 짧게 적멸합니다. 다음 메                                                                                                    | 2 × 점멸                                                                                                    |
| 뉴가<br>나타납니다.                                                                                                    | ****                                                                                                    |
| EMP 출력을 NC에서 NO로 변경<br>ED 48이 녹색으로 점멸합니다(NC).                                                                                                    |                                                                                                    |
| 력 기능을 NC에서 NO로 변경:<br>LED 48이 녹색으로 빠르게 점멸한 후 다시 녹색으<br>르 이저하게 커지 때까지 (SETL은 항서하하고 2초 이                                                                                                    |                                                                                                    |
| 상유지합니다.                                                                                                    |                                                                                                    |
| [SET]을 활성화합니다.<br>LED 57 꺼짐(NO).                                                                                                    |                                                                                                    |
| 출력 기능 저장: [ENTER]를 활성화합니다.<br>LED 바가 녹색으로 두 번 짧게 점멸합니다. 다음 메뉴<br>가나타납니다.                                                                                                    | 2 × 점멸                                                                                                    |
|                                                                                                    | 나타납니다. EMP 출력을 NC에서 NO로 변경 ED 48이 녹색으로 점멸합니다(NC). 력 기능을 NC에서 NO로 변경: LED 48이 녹색으로 빠르게 점멸한 후 다시 녹색으 로 일정하게 켜질 때까지 [SET]을 활성화하고 3초 이 상 유지합니다. [SET]을 활성화합니다. LED 57 꺼짐(NO). 출력 기능 저장: [ENTER]를 활성화합니다. LED 바가 녹색으로 두 번 짧게 점멸합니다. 다음 메뉴 가나타납니다. <b>표시기 지다 메시기</b> |

|  | FLOW     | 상태 LED<br>TEMP | FLT | LED 표시기 바 | 오류                                |
|--|----------|----------------|-----|-----------|-----------------------------------|
|  | 점멸<br>황색 | -              | -   |           | 표시 범위 초과 유속                       |
|  | 점멸<br>황색 | -              | -   |           | 표시 범위 미만 유속                       |
|  | -        | 점멸<br>황색       | -   |           | 표시 범위 초과 매체 온도                    |
|  | -        | 점멸<br>황색       | -   |           | 표시 범위 미만 매체 온도                    |
|  | 점멸<br>황색 |                | 적색  | -         | 트랜지스터 출력(OUT 1)에<br>서 단락          |
|  | -        | 점멸<br>황색       | 적색  | -         | 트랜지스터 출력(OUT 2)에<br>서 단락          |
|  | _        | -              | 적색  | -         | 일반 오류<br>(모든 출력 종료, 수동 재설정<br>피아) |

**수리** 이 장치는 수리 대상이 아닙니다. 결함이 있는 장치는 작동을 중지하고 고장 분석을 위해 터 크로 보내십시오. 장치를 터크에 반품할 경우, 반품 승인 조건을 준수해 주십시오.

폐기 이 장치는 올바른 방법으로 폐기해야 하며 일반적인 가정 폐기물과 함께 배출해서는 안 됩니다.

# 기술 데이터

## 전기적 데이터 – 일반

| 애플리케이션 영역     | FS1L: 액체                          |
|---------------|-----------------------------------|
|               | FS1G: 가스                          |
| 주위 온도         | -25+85 °C                         |
| 매체 온도         | -25+85 °C                         |
| 압력 저항         | 300 bar                           |
| 작동 전압         | 1033 VDC                          |
| 전력 소모량        | $\leq$ 1.5 W                      |
| 출력 기능         | NO/NC 프로그래밍 가능, PNP/NPN, IO- Link |
| 출력 1          | 유량: 스위칭 출력 또는 IO-Link             |
| 출력 2          | 온도: 스위칭 출력                        |
| 스위칭 전류        | 0.25 A                            |
| 보호 등급         | IP66/IP67/IP69K                   |
| 전자기파 적합성(EMC) | EN 60947-5-9: 2007                |
| 충격 내성         | 50 g(11 ms), EN 60068-2-27        |
| 진동 저항성        | 20 g, EN 60068-2-6                |
|               |                                   |

UL 조건: 현장 배선 터미널에 연결할 케이블의 최소 온도 정격, 105 ℃(221 °F)

## 작동 범위

5.2 출하 설정으로 재설정

| 유량 모니터링 – FS1300L  |                  |
|--------------------|------------------|
| 작동 범위              | 1300 cm/s        |
|                    |                  |
| 유량 모니터링 – FS13000G |                  |
| 작동 범위              | 103000 cm/s      |
|                    |                  |
| 온도 모니터링            |                  |
| 측정 범위              | -25+85 °C        |
| 스위치 포인트 정확도        | v > 5 cm/s에서 3 K |
|                    |                  |

## 기본 설정

| 12 20             |          |
|-------------------|----------|
| FS1               |          |
| 표시 모드             | 최대/최소 모드 |
| 스위칭 포인트 유량        | 70 %     |
| 최소 티치             | 최소       |
| 최대 티치             | 최대       |
| 스위칭 포인트 온도        | 60 °C    |
| 자동 감지 기능(PNP/NPN) | 활성       |
|                   |          |

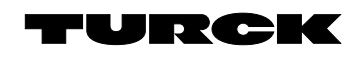

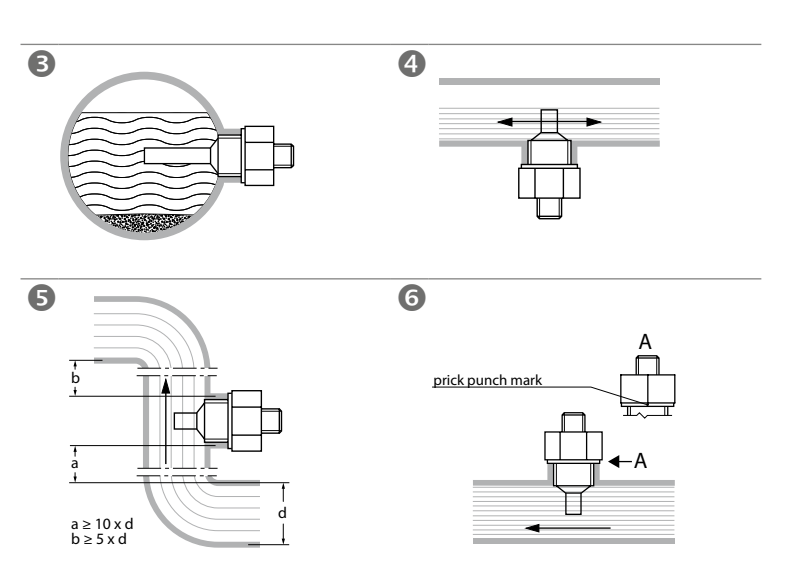

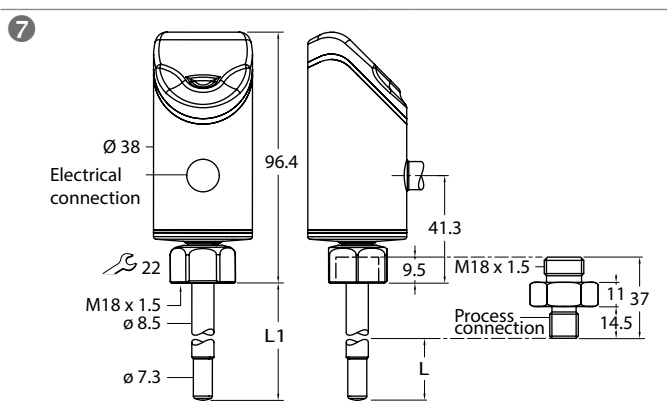

## Wiring diagrams

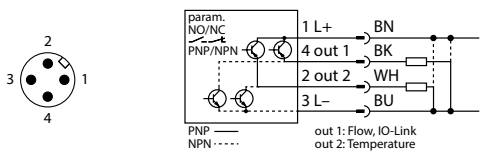

FS100-...-2UPN8-H1141

| param.<br>NO/NC |     | BN | L+                       | • •                      |
|-----------------|-----|----|--------------------------|--------------------------|
| PNP/NPN         | )-Q | ΒK | out 1                    |                          |
|                 |     | WH | out 2                    |                          |
| -Q-Q            |     | BU | L-                       |                          |
| PNP<br>NPN      |     |    | out 1: Flo<br>out 2: Ter | ow, IO-Link<br>mperature |